# [경기도일자리재단] 도민 평생 일자리 앱 스토리보드 (와이어프레임 스토리보드)

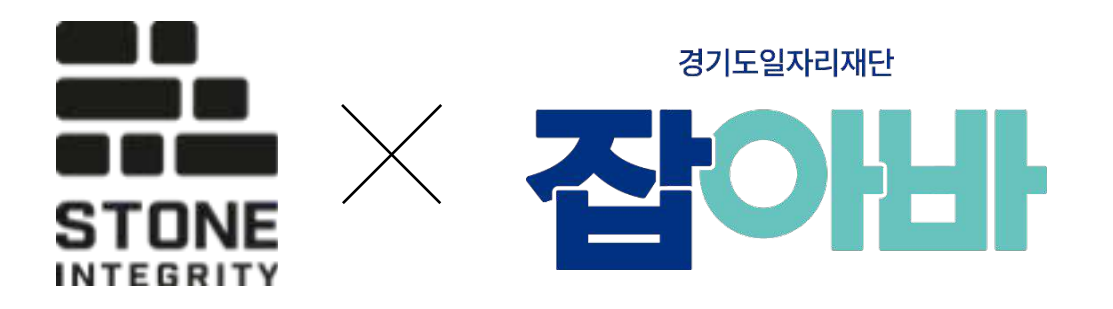

| Document Information |  |                 |
|----------------------|--|-----------------|
| 프로젝트 명               |  | 도민 평생 일자리 앱 구축  |
| 단계명                  |  | 스토리보드           |
| 문서코드                 |  | JOBA-PM-SB-0001 |
| 날짜                   |  | 2024. 07. 09    |

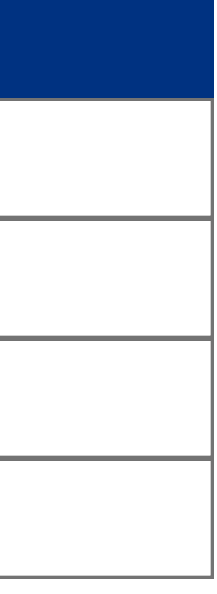

#### History

| 변경 관리            |     |                                    |     |  |
|------------------|-----|------------------------------------|-----|--|
| 작업일자             | 버전  | 내역                                 | 작성자 |  |
| <br>2024. 07. 09 | 0.9 | key feature 제외 컨펌기능 / UI미반영 와이어프레임 | 김동혁 |  |
|                  |     |                                    |     |  |
|                  |     |                                    |     |  |
|                  |     |                                    |     |  |
|                  |     |                                    |     |  |
|                  |     |                                    |     |  |
|                  |     |                                    |     |  |
|                  |     |                                    |     |  |
|                  |     |                                    |     |  |
|                  |     |                                    |     |  |
|                  |     |                                    |     |  |

작성방법

문서버전 : 최초 버전은 <mark>1.0</mark>으로 시작하되, 변경 사항이 오류 수정 등 미비할 경우 소수점 자리, 내용 추가 등 중대한 변경이 발생한 경우는 정수 자리의 버전 번호 증가로 구분

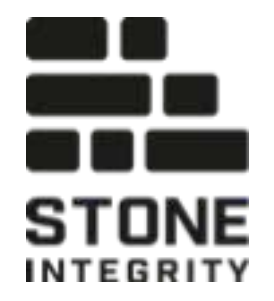

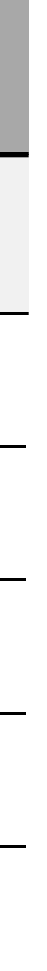

- 01 로그인 및 온보딩
- 02 메인
- 03 채용공고 메뉴
- 04 지원정책 메뉴
- 05 챗봇메뉴
- 06 마이페이지 메뉴
- 07 검색 페이지
- 08 알림 페이지

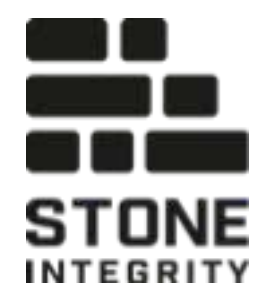

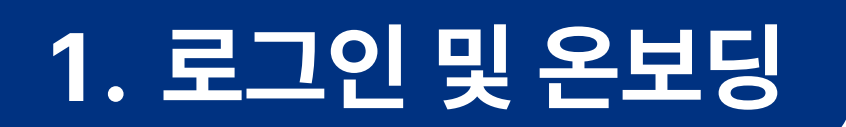

화면명 스플래시

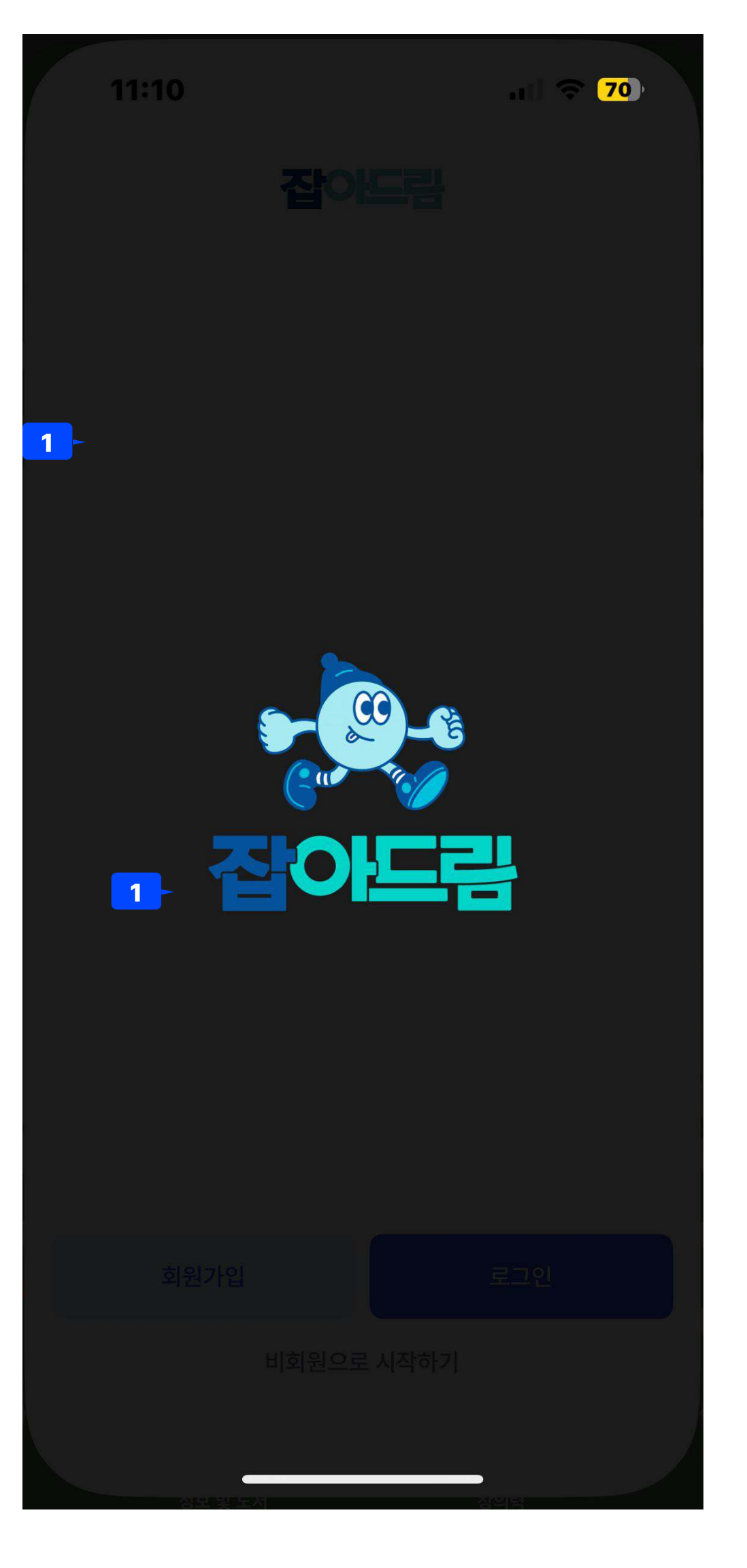

| 화면 ID         | sample                                      | Ρ |
|---------------|---------------------------------------------|---|
| Descri        | ption                                       |   |
| 잡아바 집<br>스플래시 | 접속시 1,000ms 노출되는 웰컴페이지 입니다.<br> 입니다.        |   |
| 1             | 로고와 앱 이름을 화면 중앙에 노출합니다.<br>1,000ms 후 로그인 진입 |   |
|               |                                             |   |

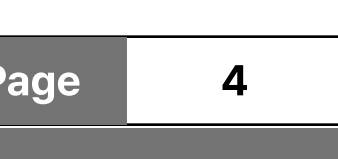

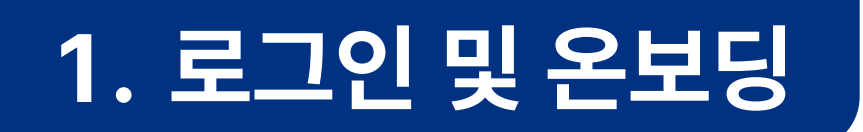

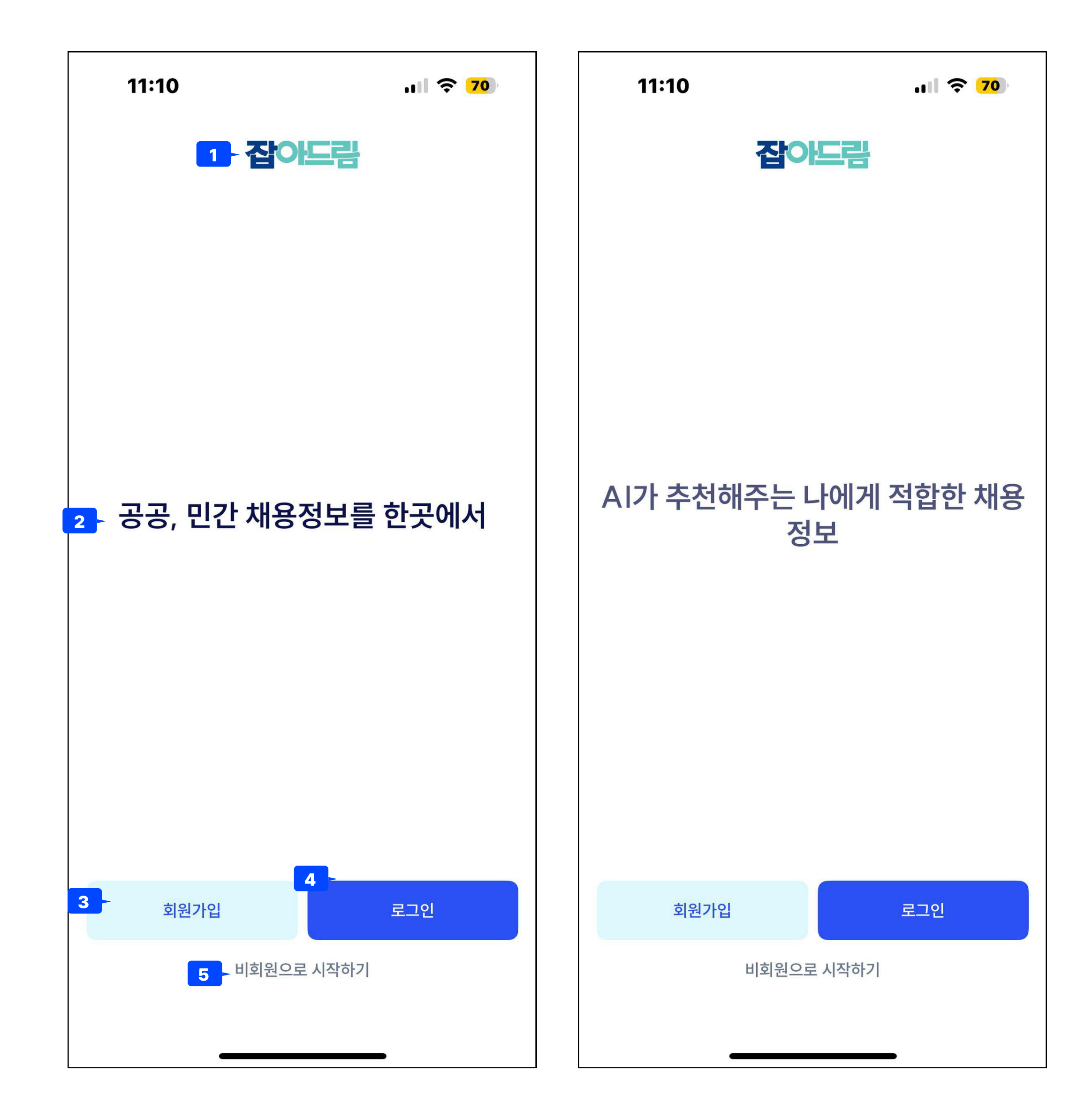

|                                 | <br>      |                               |    |
|---------------------------------|-----------|-------------------------------|----|
|                                 | <br>화면 ID |                               | P  |
|                                 | Descri    | ption                         |    |
|                                 | 온보딩호      | 화면으로 앱의 핵심 기능 설명              |    |
| 11:10 🔿 <b>70</b>               | 1         | 로고 영역                         |    |
| 잡아드림                            | 2         | 설명 영역 → 3가지 텍스트가 번갈아서 노출 됨    |    |
|                                 | 3         | 회원가입 버튼 : 웹뷰로 잡아바 회원가입 페이지가 ! | 노출 |
|                                 | 4         | 로그인 : 로그인 페이지로 이동             |    |
|                                 | 5         | 비회원으로 시작하기 : 희망근무조건 설정 후 메인으  | 으로 |
| 지도 검색, 음성 검색으로 다양한 일<br>자리 검색까지 |           |                               |    |
| 회원가입 로그인                        |           |                               |    |
| 비회원으로 시작하기                      |           |                               |    |
|                                 |           |                               |    |

| Page | : | 5 |
|------|---|---|
|      |   |   |
|      |   |   |
|      |   |   |
|      |   |   |
|      |   |   |
|      |   |   |
|      |   |   |
| Ì    |   |   |
|      |   |   |
| 이동   |   |   |
|      |   |   |

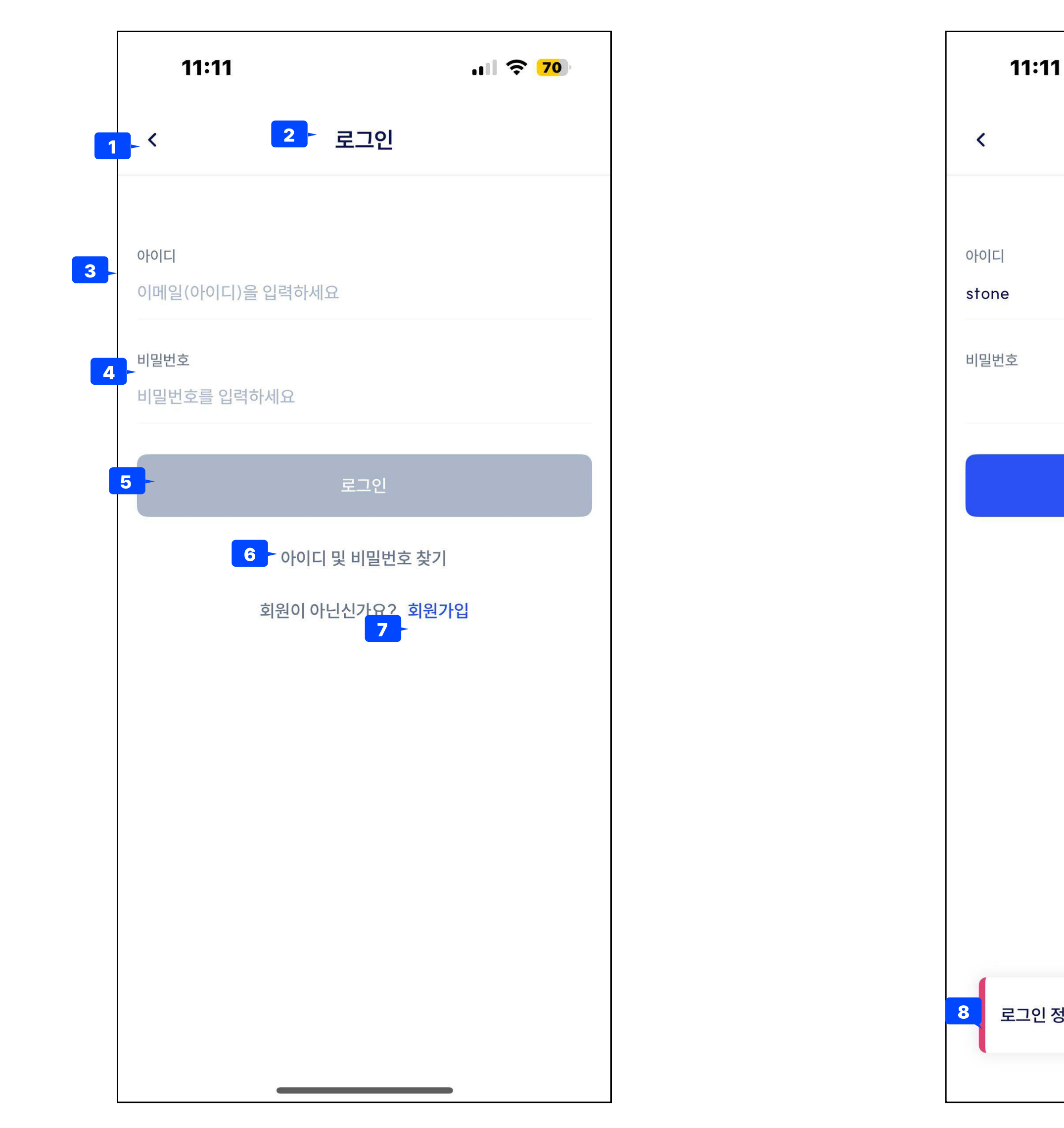

1. 로그인 및 온보딩

| <b>. II 🗢 70</b> |
|------------------|
|                  |
|                  |
|                  |
|                  |
|                  |
|                  |
|                  |
|                  |
|                  |
|                  |
|                  |
|                  |
|                  |
|                  |

| age    | 6 |  |
|--------|---|--|
|        |   |  |
|        |   |  |
|        |   |  |
|        |   |  |
|        |   |  |
| 요"     |   |  |
|        |   |  |
|        |   |  |
|        |   |  |
|        |   |  |
| nd     |   |  |
| r-find |   |  |
|        |   |  |

#### 1. 로그인 및 온보딩

화면명 푸시알림동의

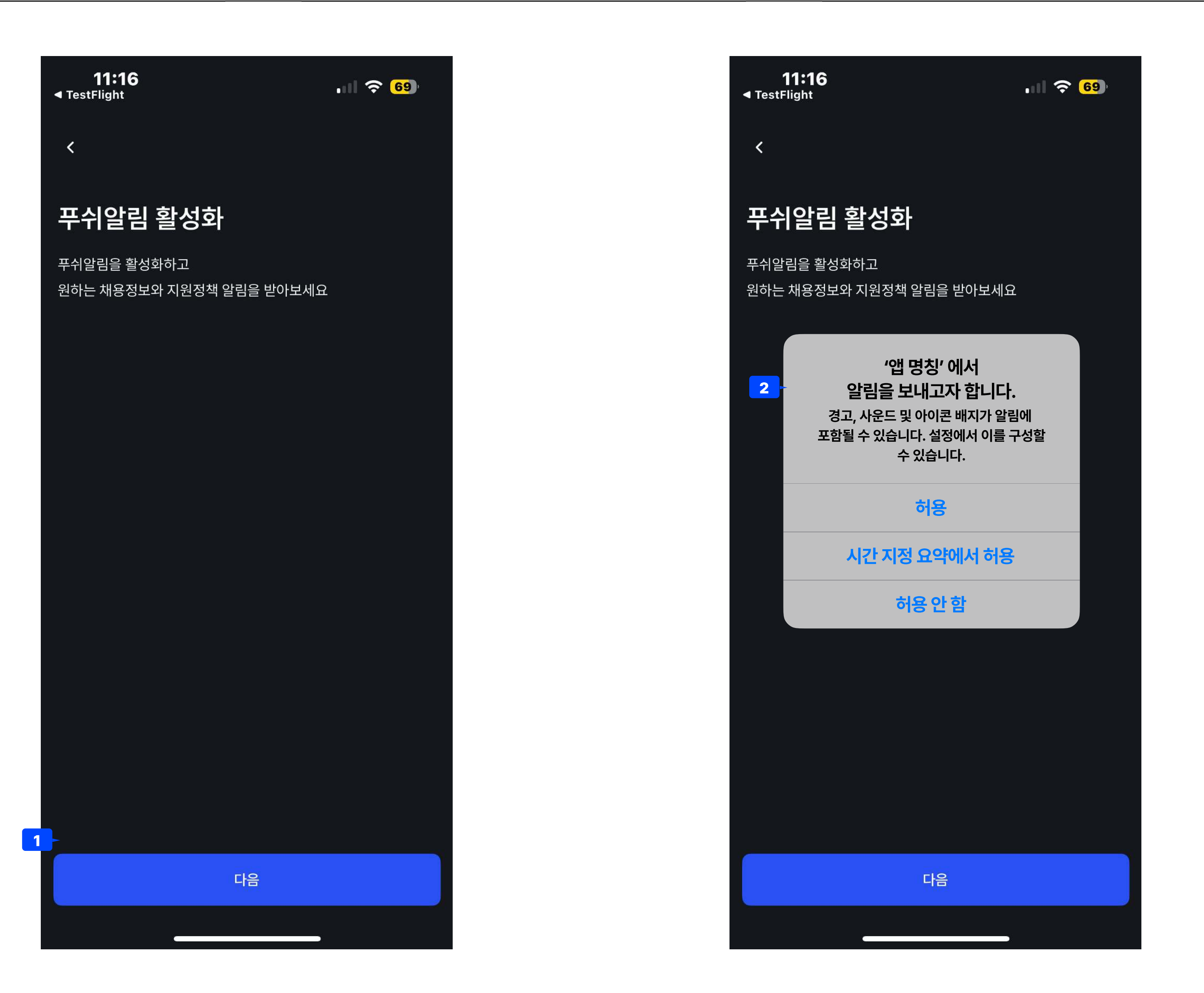

경로

<

2

#### 11:16 TestFlight

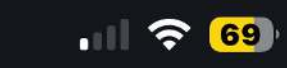

#### 푸쉬알림 활성화

푸쉬알림을 활성화하고 원하는 채용정보와 지원정책 알림을 받아보세요

#### '앱 명칭' 에서 알림을 보내고자 합니다. 경고, 사운드 및 아이콘 배지가 알림에 포함될 수 있습니다. 설정에서 이를 구성할 수 있습니다.

허용

시간 지정 요약에서 허용

허용안함

| 다음 |  |
|----|--|
|    |  |

| 화면 ID         |                                         | Page | 7 |
|---------------|-----------------------------------------|------|---|
| Descr         | iption                                  |      |   |
| 푸시알育<br>• ios | 님 동의 시스템 팝업<br>정책 상 백그라운드 화면 필요         |      |   |
| 1             | 확인 버튼                                   |      |   |
| 2             | 시스템 팝업<br>• 푸시알림 활성화 버튼 클릭시 해당 시스템 팝업 . | L 출  |   |
|               |                                         |      |   |
|               |                                         |      |   |
|               |                                         |      |   |
|               |                                         |      |   |
|               |                                         |      |   |
|               |                                         |      |   |
|               |                                         |      |   |
|               |                                         |      |   |
|               |                                         |      |   |
|               |                                         |      |   |
|               |                                         |      |   |
|               |                                         |      |   |
|               |                                         |      |   |
|               |                                         |      |   |

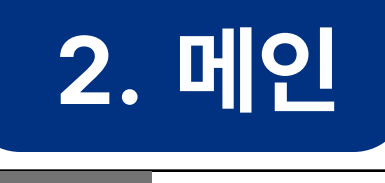

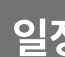

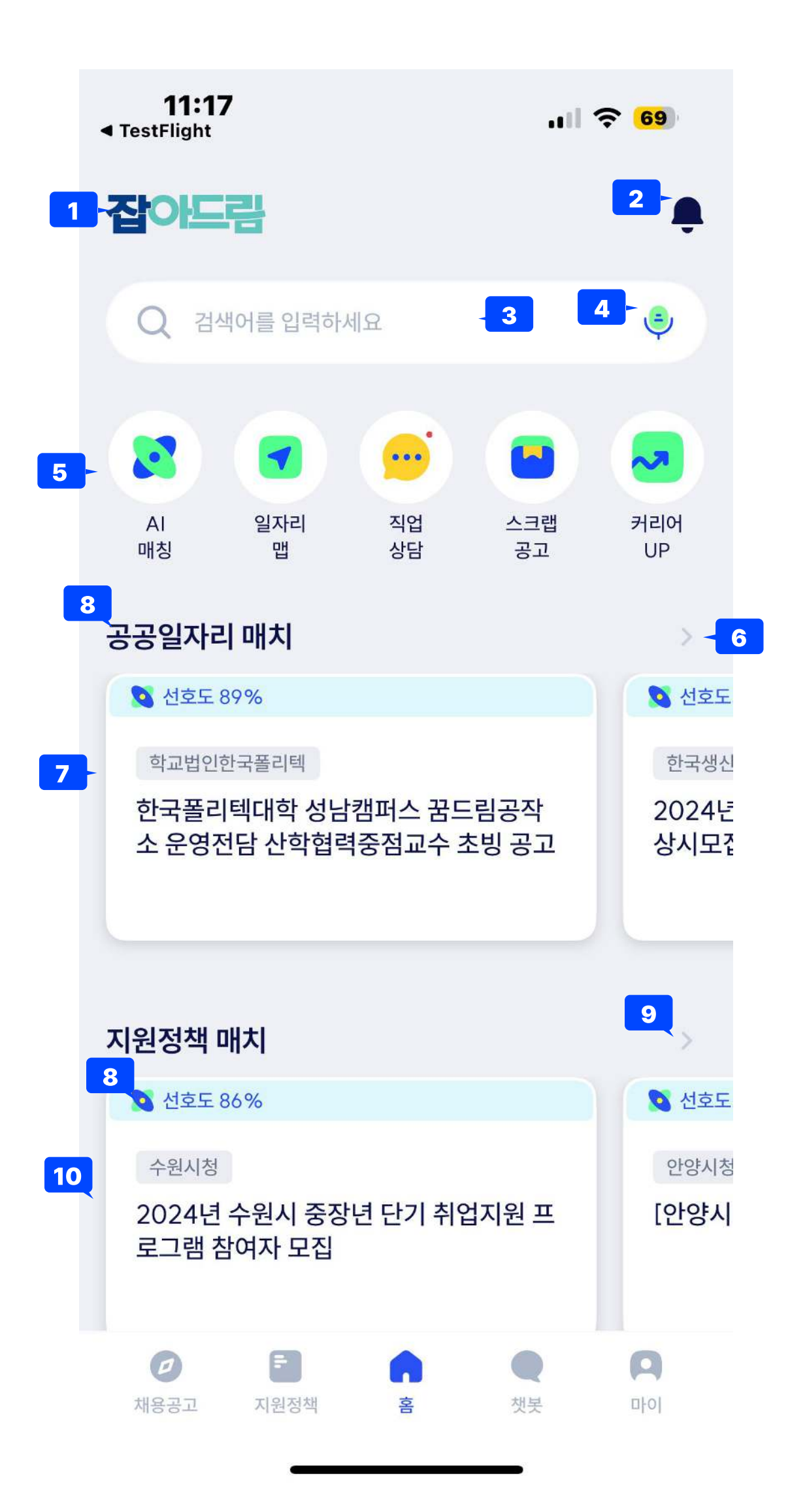

| 일정                                                                                                    |                                                                    | 화면 II | D Pa                                                                                                    |
|----------------------------------------------------------------------------------------------------|--------------------------------------------------------------------|-------|----------------------------------------------------------------------------------------------------|
|                                                                                                    |                                                                    | Desci | ription                                                                                                    |
|                                                                                                    |                                                                    | 메인페   | 이지                                                                                                    |
| 11:17<br>◄ TestFlight                                                                                   | <b>69</b>                                                          | 1     | 로고 영역                                                                                                    |
| <b>잡아드림</b><br>공공일자리 매치                                                                                 | •<br>>                                                             | 2     | 알림 영역<br>• 탭시 알림 페이지 진입                                                                                                    |
| <ul> <li>▲ 선호도 89%</li> <li>학교법인한국폴리텍</li> <li>한국폴리텍대학 성남캠퍼스 꿈드림공작<br/>소 운영전담 산학협력중점교수 초빙 공고</li> </ul> | <ul> <li>전호도</li> <li>한국생신</li> <li>2024년</li> <li>상시모ζ</li> </ul> | 3     | <ul> <li>마시막 알림 페이지 신입 후 쌓인 알림이 있다면 아이름<br/>검색 영역</li> <li>탭시 키보드 노출</li> <li>텍스트 필드 활성화</li> <li>플레이스 홀더 : "검색어를 입력하세요"</li> </ul> |
|                                                                                                    |                                                                    | 4     | STT검색 버튼<br>• 마이크 아이콘 탭시 검색 페이지 이동 후 STT모달 노·                                                                                       |
| 지원정책 매치                                                                                                 |                                                                    | 5     | 퀵메뉴 영역 :<br>• Al 매칭 / 일자리 맵 / 직업상담 / 스크랩 공고 / 커리아                                                                                   |
| <ul> <li>▲ 관로 80 %</li> <li>수원시청</li> <li>2024년 수원시 중장년 단기 취업지원 프</li> </ul>                            | 안양시청<br>[안양시                                                       | 6     | 공공일자리 매치 더보기 버튼<br>• 공공일자리 매치 더보기 버튼<br>• 탭시 [AI매칭 > 공공일자리 탭]리스트 페이지로 이동                                                            |
| 로그램 참여자 모집                                                                                              |                                                                    | 7     | 공공일자리 콘텐츠 영역(캐러셀)<br>• 5개 리스트 캐러셀 노출<br>• 하단 페이지네이션 필수 (영역에 따른 이동 필수)<br>• 해당 콘텐츠 박스 클릭시 상세보기로 이동                                   |
| 세계 석학과 함께 그 답을 찾다                                                                                       |                                                                    | 8     | 선호도 표시 : 사용자-콘텐츠 간 유사도 수치화 한 숫자                                                                                                    |
| 2024 경기글로벌대전환포럼<br>10.10.(목) ~ 10.25.(금)<br>활동정소 킨텍스 제2전시장 6홀                                           |                                                                    | 9     | 지원정책 매치 더보기 버튼<br>• 지원정책 매치 더보기 버튼<br>• 탭시 [AI매칭 > 공공일자리 탭]리스트 페이지로 이동                                                              |
|                                                                                                    | С<br>П-01                                                          | 10    | 공공일자리 콘텐츠 영역(캐러셀)<br>• 5개 리스트 캐러셀 노출<br>• 하단 페이지네이션 필수 (영역에 따른 이동 필수)<br>• 해당 콘텐츠 박스 클릭시 상세보기로 이동                                   |
|                                                                                                    |                                                                    | 11    | 배너 영역                                                                                                    |

| Page          | 8        |
|---------------|----------|
|               |          |
|               |          |
|               |          |
|               |          |
| <b>아</b> 콘 우싱 | 남단 뱃지 표시 |
|               |          |
|               |          |
|               |          |
| ː 노출          |          |
|               |          |
| 리어 UP         |          |
|               |          |
| 이동            |          |
|               |          |
|               |          |
|               |          |
| 자             |          |
|               |          |
| 이동            |          |
|               |          |
|               |          |

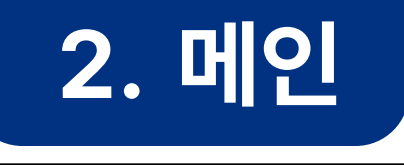

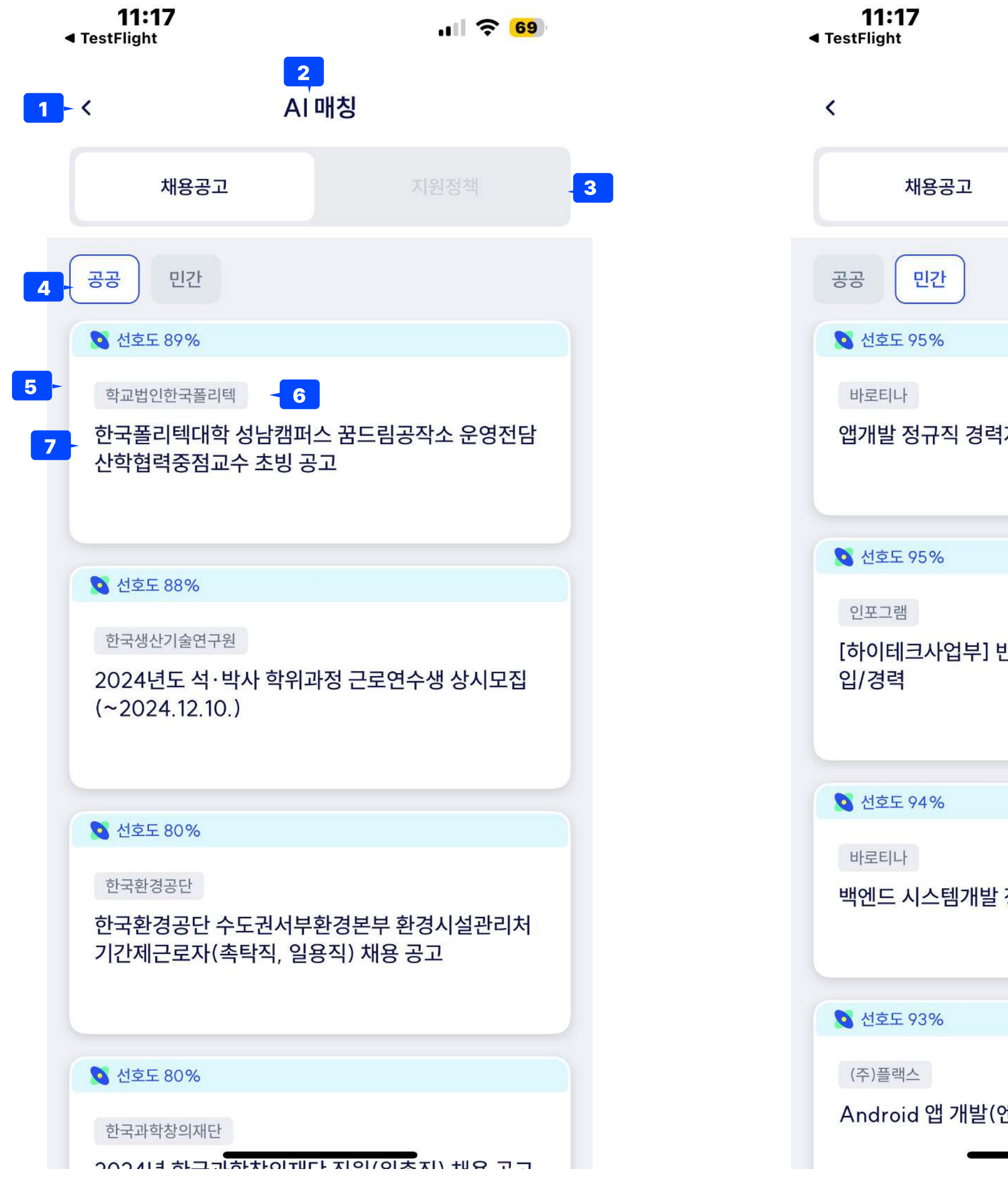

|                                       |   | 화면 ID        | ntion                                                |                  | Page |  |
|---------------------------------------|---|--------------|------------------------------------------------------|------------------|------|--|
|                                       |   | 홈메인어<br>• 추천 | puon<br> 서 AI매치 퀵메뉴 클릭시 진입 페(<br>  알고리즘으로 입력된 사용자 정보 | 이지<br>.와 매칭된 콘텐츠 | 노출   |  |
| <b>HI 🗢 69</b>                        |   |              |                                                      |                  |      |  |
| · · · · · · · · · · · · · · · · · · · |   |              |                                                      |                  |      |  |
| 지원정책                                  |   |              |                                                      |                  |      |  |
|                                       |   |              |                                                      |                  |      |  |
|                                       | - |              |                                                      |                  |      |  |
| 십니다                                   |   |              |                                                      |                  |      |  |
|                                       |   |              |                                                      |                  |      |  |
|                                       |   |              |                                                      |                  |      |  |
| SW(소프트웨어) 개발 신                        |   |              |                                                      |                  |      |  |
|                                       |   |              |                                                      |                  |      |  |
|                                       |   |              |                                                      |                  |      |  |
|                                       |   |              |                                                      |                  |      |  |
| 경력자를 모십니다.                            |   |              |                                                      |                  |      |  |
|                                       |   |              |                                                      |                  |      |  |
|                                       |   |              |                                                      |                  |      |  |
| 어) 채용                                 |   |              |                                                      |                  |      |  |
|                                       |   |              |                                                      |                  |      |  |
|                                       |   |              |                                                      |                  |      |  |

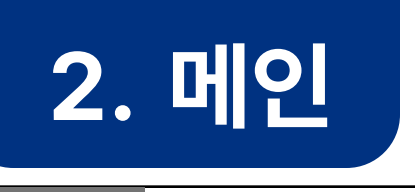

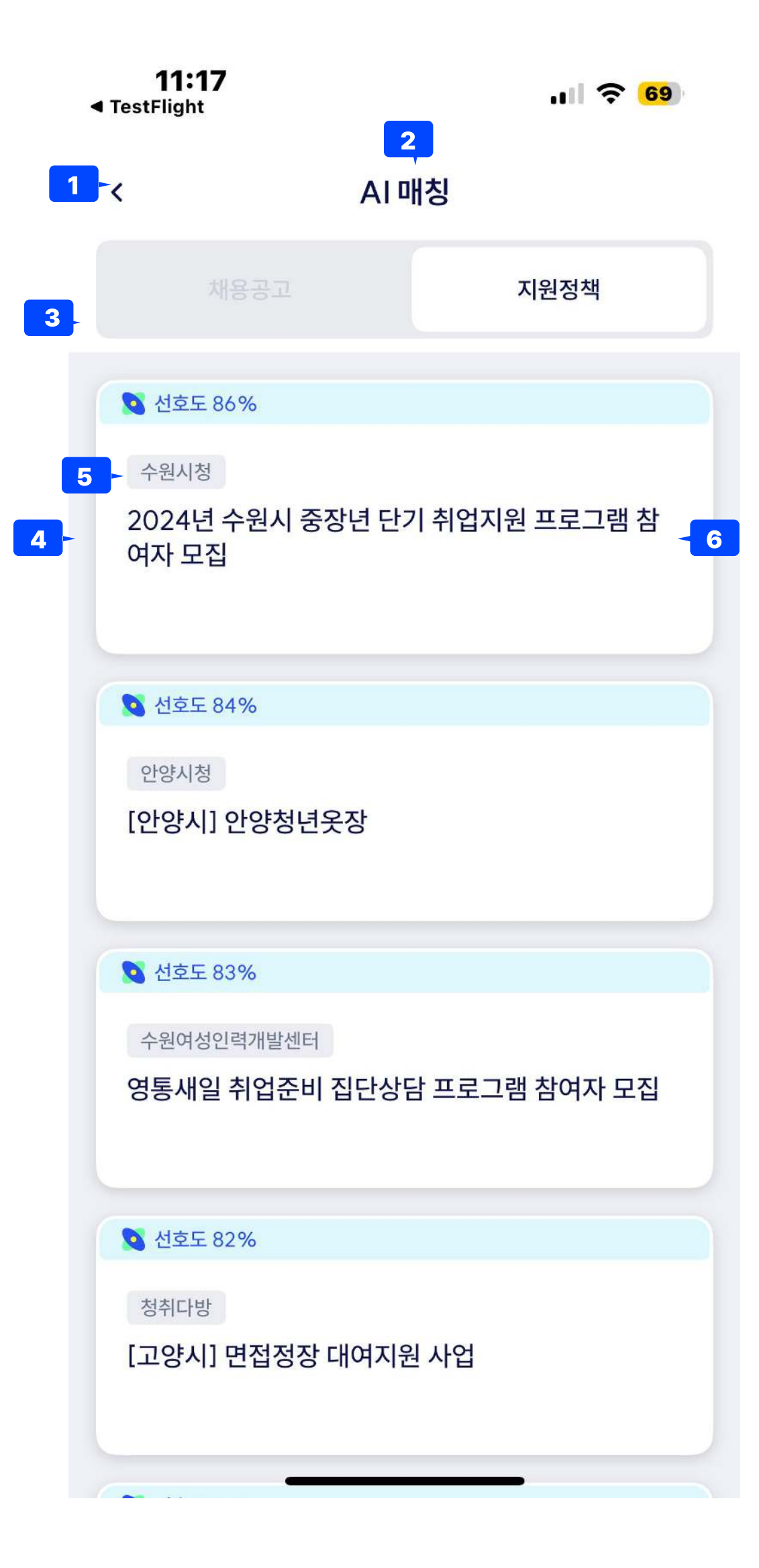

| 화면 ID        |                                                                                     | Page            |
|--------------|-------------------------------------------------------------------------------------|-----------------|
| Descr        | iption                                                                              |                 |
| 홈메인0<br>• 추천 | 에서 Al매치 퀵메뉴 클릭시 진입 페이지<br>넌 알고리즘으로 입력된 사용자 정보와 매칭된 콘텐츠                              | 노출              |
| 1            | 뒤로가기<br>• 진입 이전페이지 이동                                                               |                 |
| 2            | 페이지 제목 : AI매칭                                                                       |                 |
| 3            | LNB탭바<br>• 채용공고 OR 지원정책 : 항목에 따라 데이터 들                                              | 라짐              |
| 4            | Al 채용공고 콘텐츠 리스트<br>• 스크롤 방식 : 무한스크롤 - 미리 다음 20개 정보<br>• 더이상 불러올 정보가 없을 경우 "모든 공고를 3 | 년 불러오<br>5회했습   |
| 5            | 기업명 표시                                                                              |                 |
| 6            | 공고명<br>• (2줄까지, 1줄당 공백포함 15자, 초과시 28자부                                              | <sup>1</sup> 터표 |
|              |                                                                                     |                 |

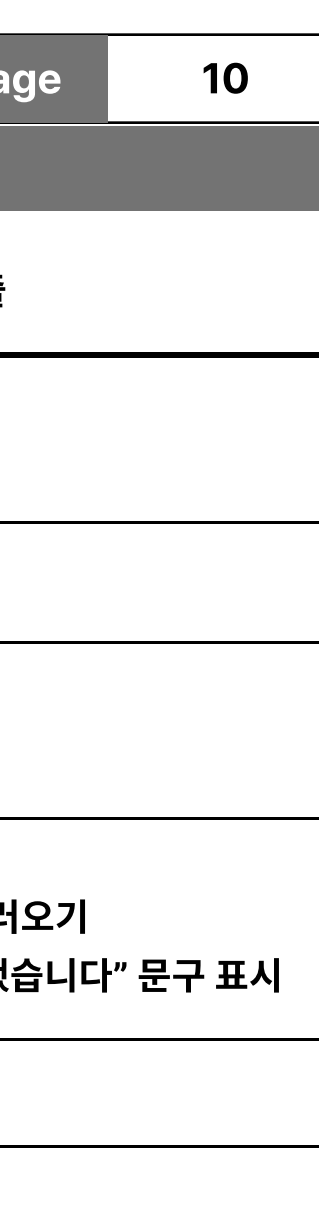

표시)

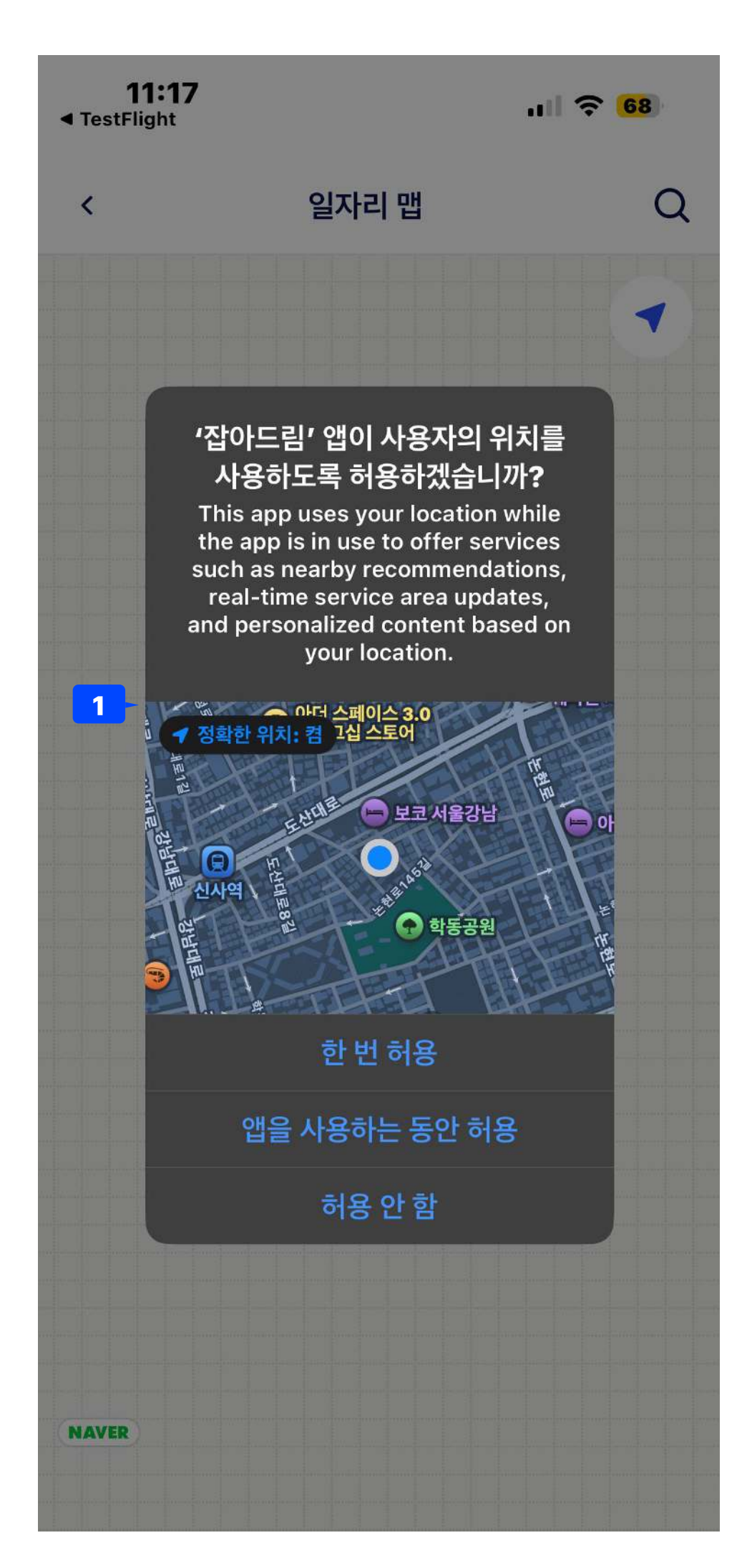

2. 메인

|  | 화면 ID        |                                                               | Ρ           |
|--|--------------|---------------------------------------------------------------|-------------|
|  | Descri       | ption                                                         |             |
|  | 일자리민<br>• 정책 | ]은 사용자의 현재위치가 필요하여 위치 추적 동의기<br> 상 위치 추적동의는 시스템 설정 OR 시스템 팝업으 | ㅏ필ऽ<br>.로 변 |
|  | 1            | 시스템 얼럿                                                        |             |
|  |              |                                                               |             |
|  |              |                                                               |             |
|  |              |                                                               |             |
|  |              |                                                               |             |
|  |              |                                                               |             |
|  |              |                                                               |             |
|  |              |                                                               |             |
|  |              |                                                               |             |
|  |              |                                                               |             |
|  |              |                                                               |             |
|  |              |                                                               |             |
|  |              |                                                               |             |
|  |              |                                                               |             |
|  |              |                                                               |             |
|  |              |                                                               |             |
|  |              |                                                               |             |
|  |              |                                                               |             |

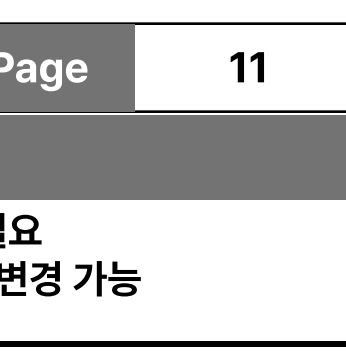

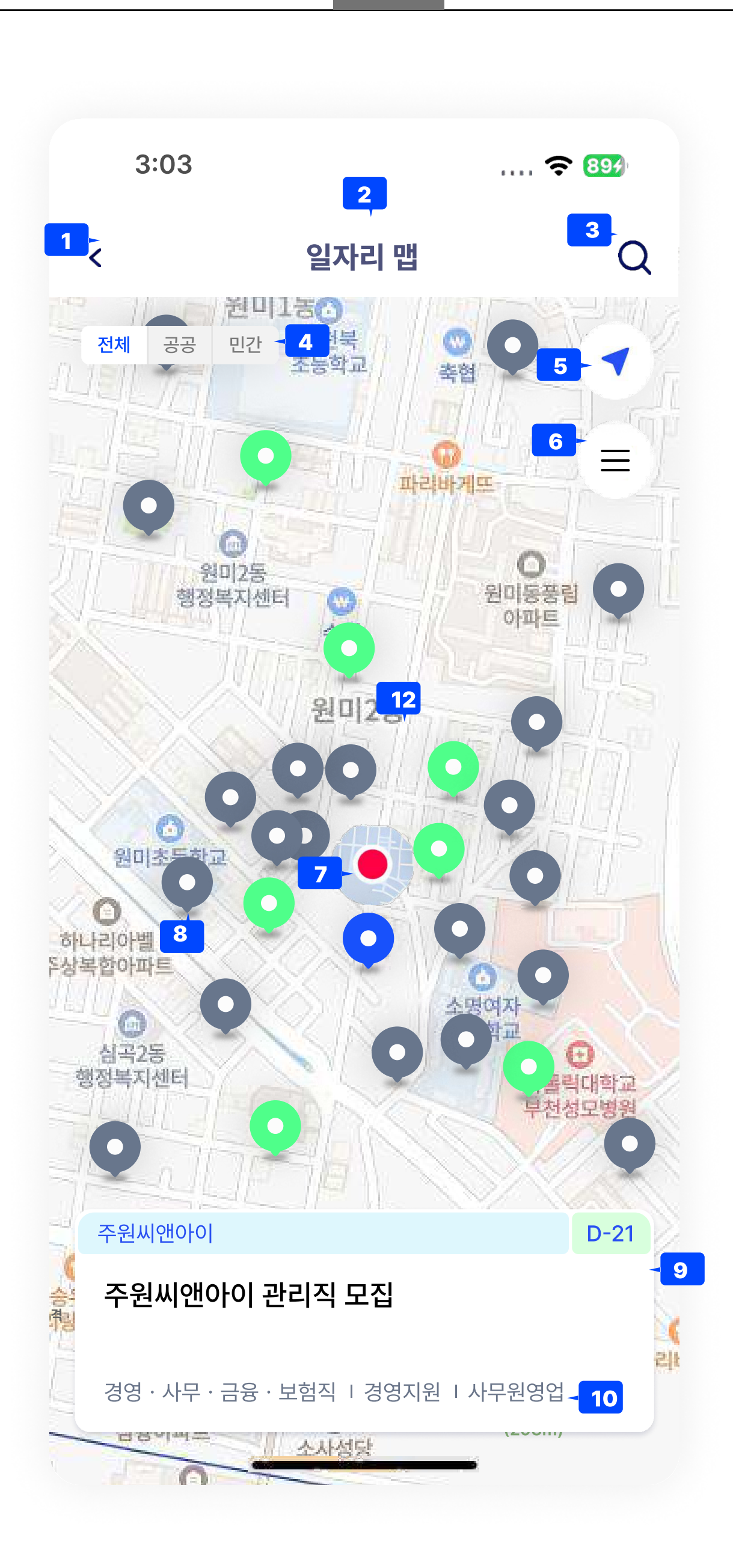

화면명 일자리맵

2. 메인

| 정               |                                        |                     |       |
|-----------------|----------------------------------------|---------------------|-------|
|                 |                                        |                     |       |
| 11              |                                        |                     |       |
| 9:41            |                                        | .ul *               |       |
| <               | 일자리 맵                                  |                     |       |
| (j)             | <b>12</b><br>일자리 맵 화면 기준 <u>반경 5km</u> | 내 공고입니다.            |       |
| 한국원자력환경         | 경공단                                    |                     | 오늘 마감 |
| 한국원자력           | <sup>1</sup> 환경공단 2024년도               |                     |       |
| 수시채용(공          | 공무직, 휴직대체근로                            | 자, 체험형              | 인턴)   |
| 경영·외계·          | 사무   운전·운송   경비                        | ·성소   선기            | ·선…   |
| 국가수리과학업         | 친구소                                    |                     | 오늘 마감 |
| 2024-10<br>공개채용 | 국가수리과학연구소                              | 체험형 청               | 년인턴   |
| 경영·회계·          | 사무                                     |                     |       |
| 한국문화관광업         | 친구원                                    |                     | 오늘 마감 |
| 한국문화관<br>공고(1명) | <mark>!광연구원 하반기 청</mark> 님             | <mark>년인턴</mark> 채용 | 2     |
| 경영·회계·          | 사무                                     |                     |       |
| 정보통신정책역         | 친구원                                    |                     | 오늘 마감 |
| 2024년 차         | 년이터 <b>공개채</b> 요                       |                     |       |
|                 |                                        |                     |       |
| 사업관리            |                                        |                     |       |
| 주원씨앤아이          |                                        |                     | D-21  |
| 즈위씨애(           | 아이 과리지 모진                              |                     |       |
| ᅮᇋᇭᄖᅄ           | 김희 근의ㅋ 소님                              |                     |       |
| 3~ 10           |                                        |                     | XI.   |

| 화면 ID |                                                               | Page    | 12         |
|-------|---------------------------------------------------------------|---------|------------|
| Descr | iption                                                        |         |            |
| 홈메인(  | 에서 일자리맵 퀵메뉴로 진입했을때 페이지                                        |         |            |
| 1     | 뒤로가기 버튼<br>• 진입 전 페이지로 이동                                     |         |            |
| 2     | 페이지명<br>• "일자리맵"                                              |         |            |
| 3     | 주소 검색 화면으로 이동                                                 |         |            |
| 4     | 민간, 공공, 전체 데이터 유형별로 조회할 수 있는 버                                | le.     |            |
| 5     | 현위치로 화면이 돌아가는 버튼                                              |         |            |
| 6     | 목록보기<br>• 일자리 맵에서 조회되는 데이터를 리스트로 볼 =<br>• 우측 화면 처럼            | 수 있는 버튼 |            |
|       | 일자리맵에 접근한 현재 위치 표시                                            |         |            |
| 8     | 콘텐츠 위치의 마커<br>• 회색(민간) / 녹색(공공) / 청색(선택된 기업)                  |         |            |
| 9     | 선택된 기업의 콘텐츠                                                   |         |            |
| 10    | 해당 콘텐츠의 직무 정보 표시;                                             |         |            |
| 11    | 목록보기(6번) 선택시 이동하는 화면                                          |         |            |
| 12    | 현재 반경 10km이므로 반경 10km내 공고임을 표<br>"일자리 맵 화면 기준 반경10km내 공고입니다," | 시해주는 텍ź | <u> 스트</u> |
| 13    | 중심에서 가까운 순서대로 리스트를 표시                                         |         |            |
|       |                                                               |         |            |
|       |                                                               |         |            |
|       |                                                               |         |            |
|       |                                                               |         |            |
|       |                                                               |         |            |

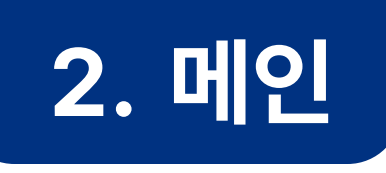

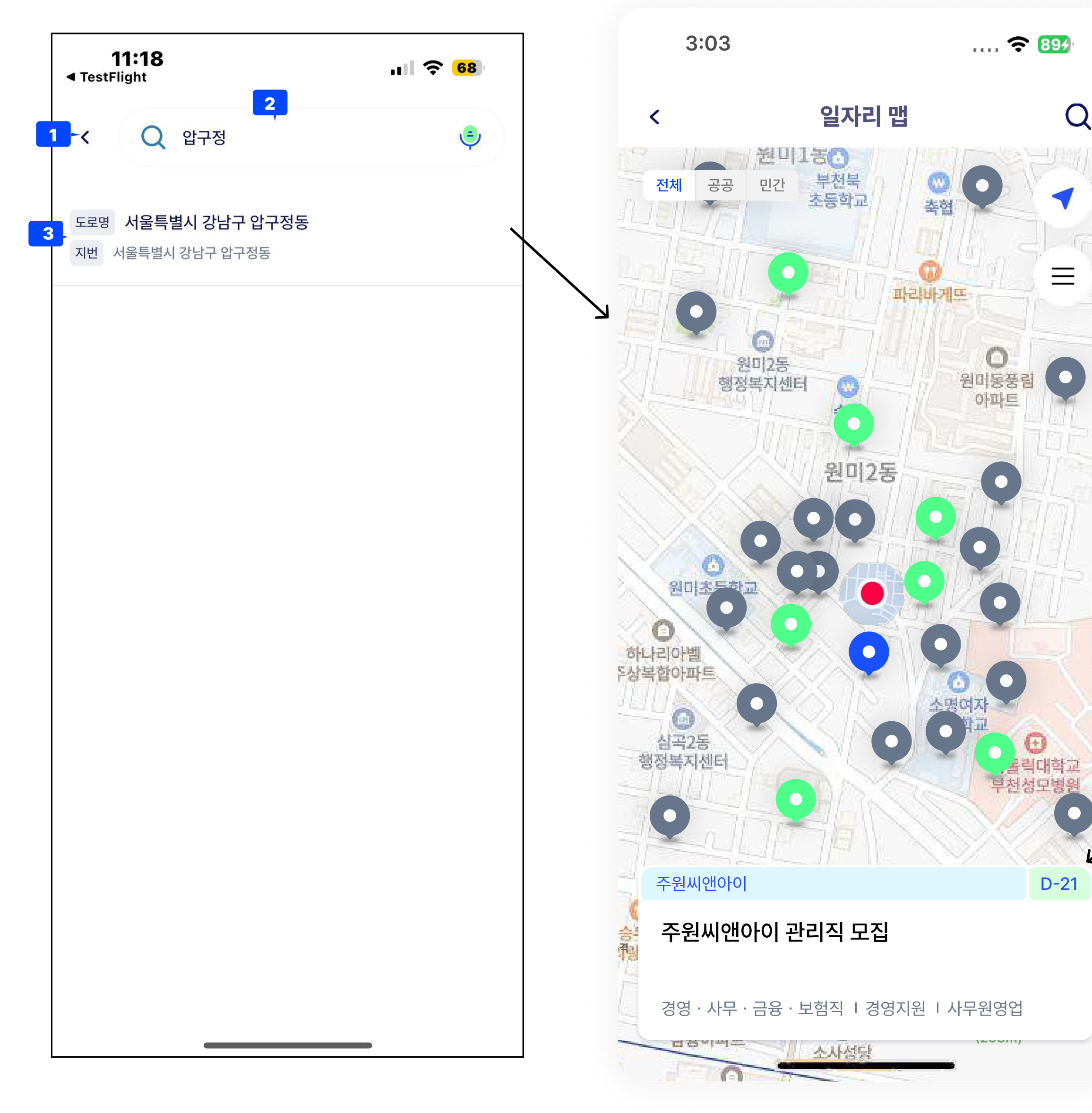

|                |                      |                              | 화면 ID  |                                                       | Pa  |
|----------------|----------------------|------------------------------|--------|-------------------------------------------------------|-----|
|                |                      |                              | Descri | ption                                                 |     |
|                |                      |                              | 홈메인어   | 서 일자리맵 퀵메뉴로 진입했을때 페이지                                 |     |
|                | 3:33                 | ···· 🛜 96 <del>7</del>       |        |                                                       |     |
|                | <                    | <b>⊂</b> ]ı) ,↑,             | 1      | 뒤로가기 버튼<br>• 진입 전 페이지로 이동                             |     |
| Ĵ.             |                      |                              | 2      | 주소 검색 영역                                              |     |
| ÎT             | D-21                 |                              | 3      | 검색 된 주소 목록 표시                                         |     |
| W.             | 주원씨인                 | 밴아이 관리직 모집                   |        |                                                       |     |
| <u>2</u><br>11 | 717                  | 거어 나다 그의 나취지거어지의 나다의어어       | 4      | 상세 페이지의 지도가 추가 되는 영역<br>- 콘텐츠의 위경도 데이터를 받아 출력(static) |     |
| ΞĒ             | 직종                   | 기획·관리·지원 사무원                 | 5      | 해당 공고의 주소를 텍스트 버튼으로 사용하여 일자리                          | 의 맵 |
| 11             | 접수기간                 | 2024-10-14 ~ 2024-11-29      |        | • 주소 클릭시 해당 공고의 위치가 화면중앙으로 오                          | ː게되 |
|                | 근무지                  | 김포시                          |        |                                                       |     |
|                | 급여                   | 2500 ~ 3000 만원               |        |                                                       |     |
| Y              | 채용인원                 | 1명                           |        |                                                       |     |
|                |                      |                              |        |                                                       |     |
|                | ♥ 방배본동<br>울방배<br>3찰서 | 반포종합<br>운동장 반포4동<br>아크로비스타 4 |        |                                                       |     |
|                | 5 - 오 <u>경기도 김포</u>  | 시 김포한강 4931                  |        |                                                       |     |
|                |                      |                              |        |                                                       |     |
|                | 주음                   | 원씨앤아이 관리직                    |        |                                                       |     |
| <del>ch</del>  |                      | 홈페이지 지원하기                    |        |                                                       |     |
|                |                      |                              |        |                                                       |     |
|                |                      |                              |        |                                                       |     |

| Page   | 13    |  |
|--------|-------|--|
|        |       |  |
|        |       |  |
|        |       |  |
|        |       |  |
|        |       |  |
|        |       |  |
|        |       |  |
|        |       |  |
|        |       |  |
|        |       |  |
|        |       |  |
| 맵으로 0  | 동     |  |
| 게되며, 선 | 택된 상태 |  |

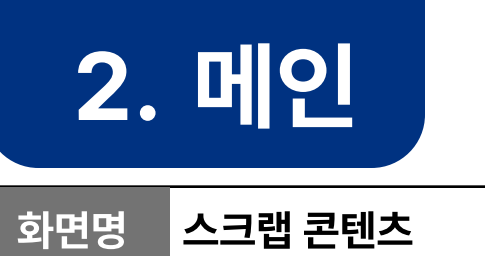

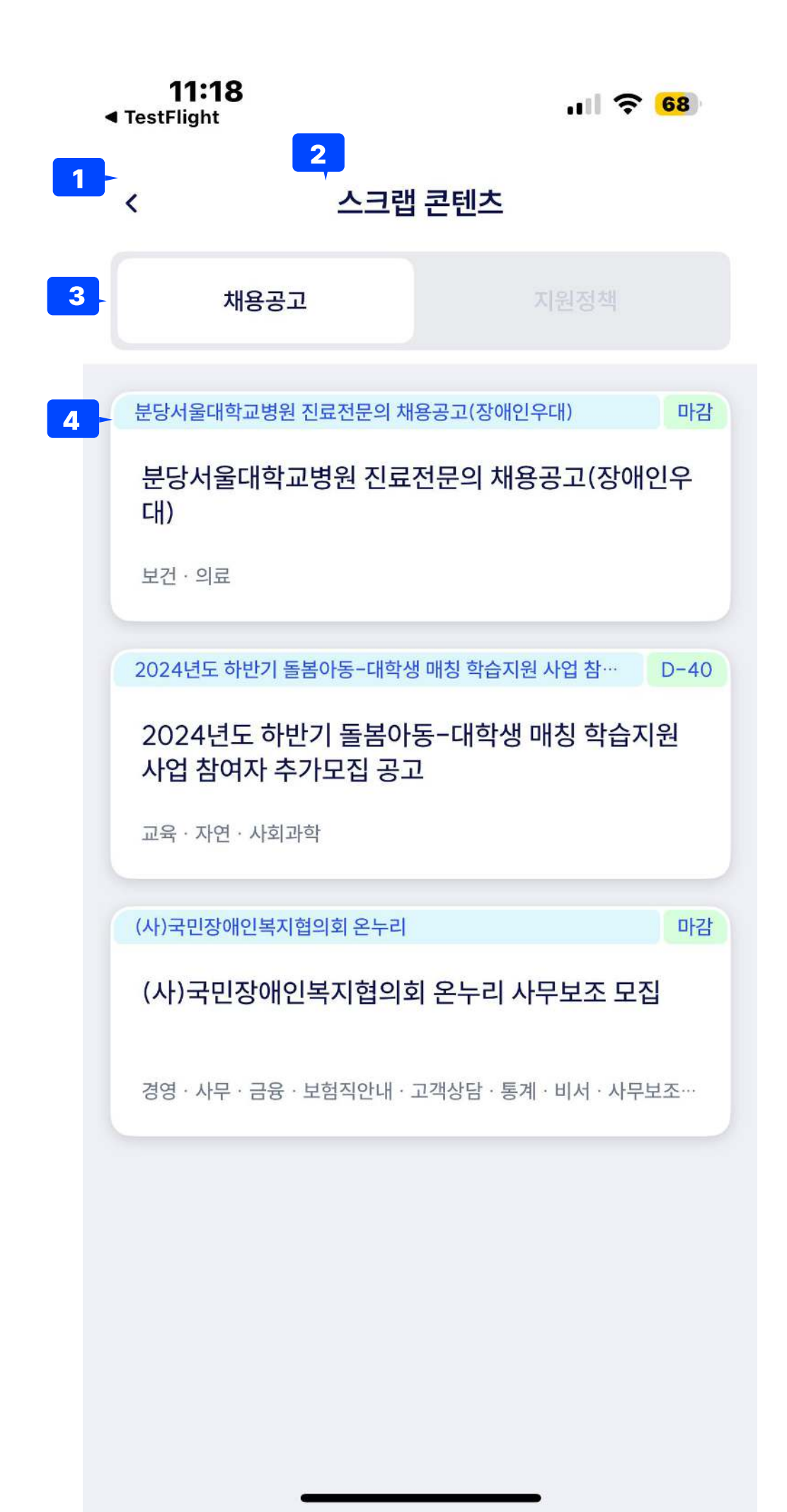

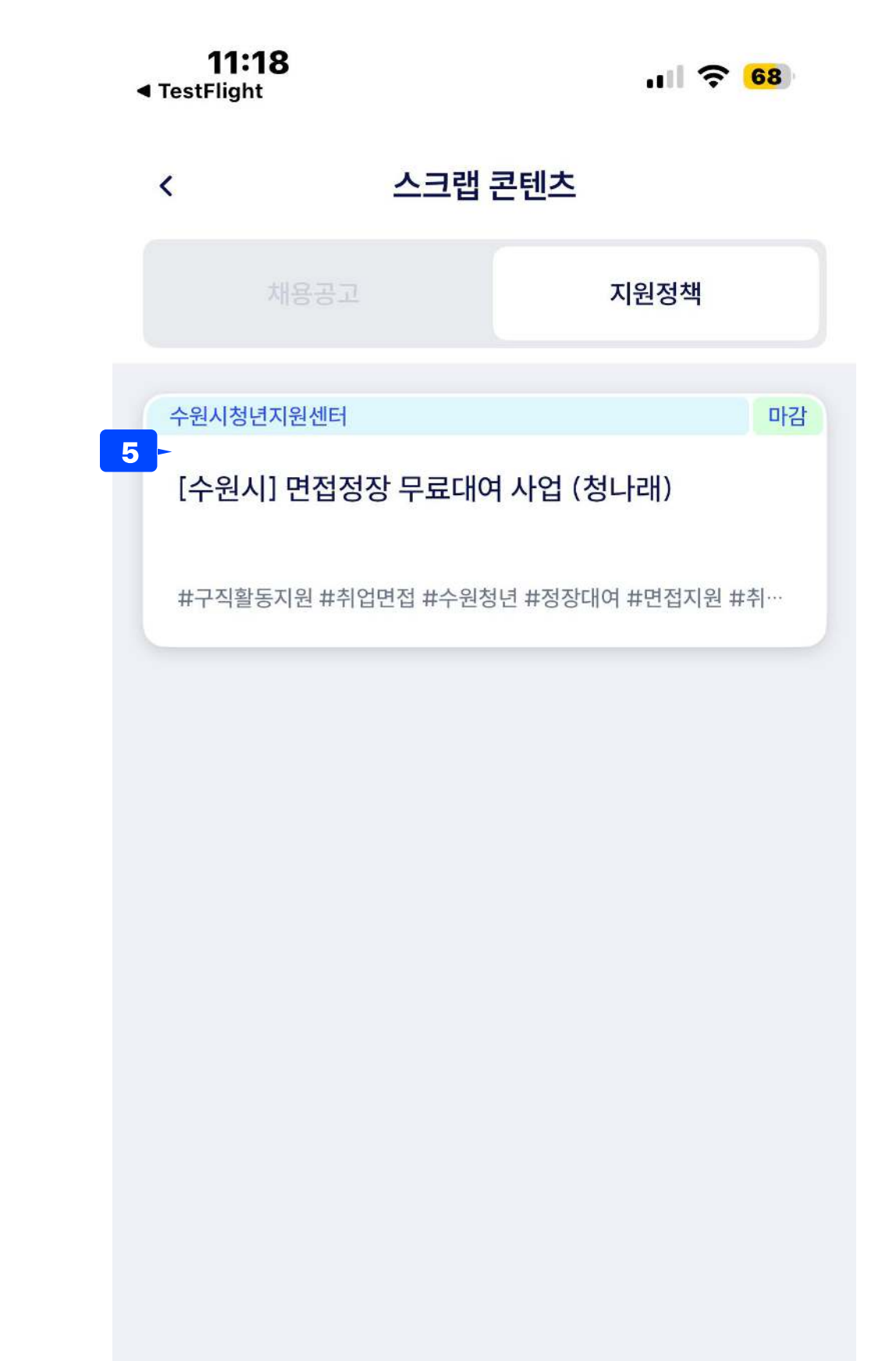

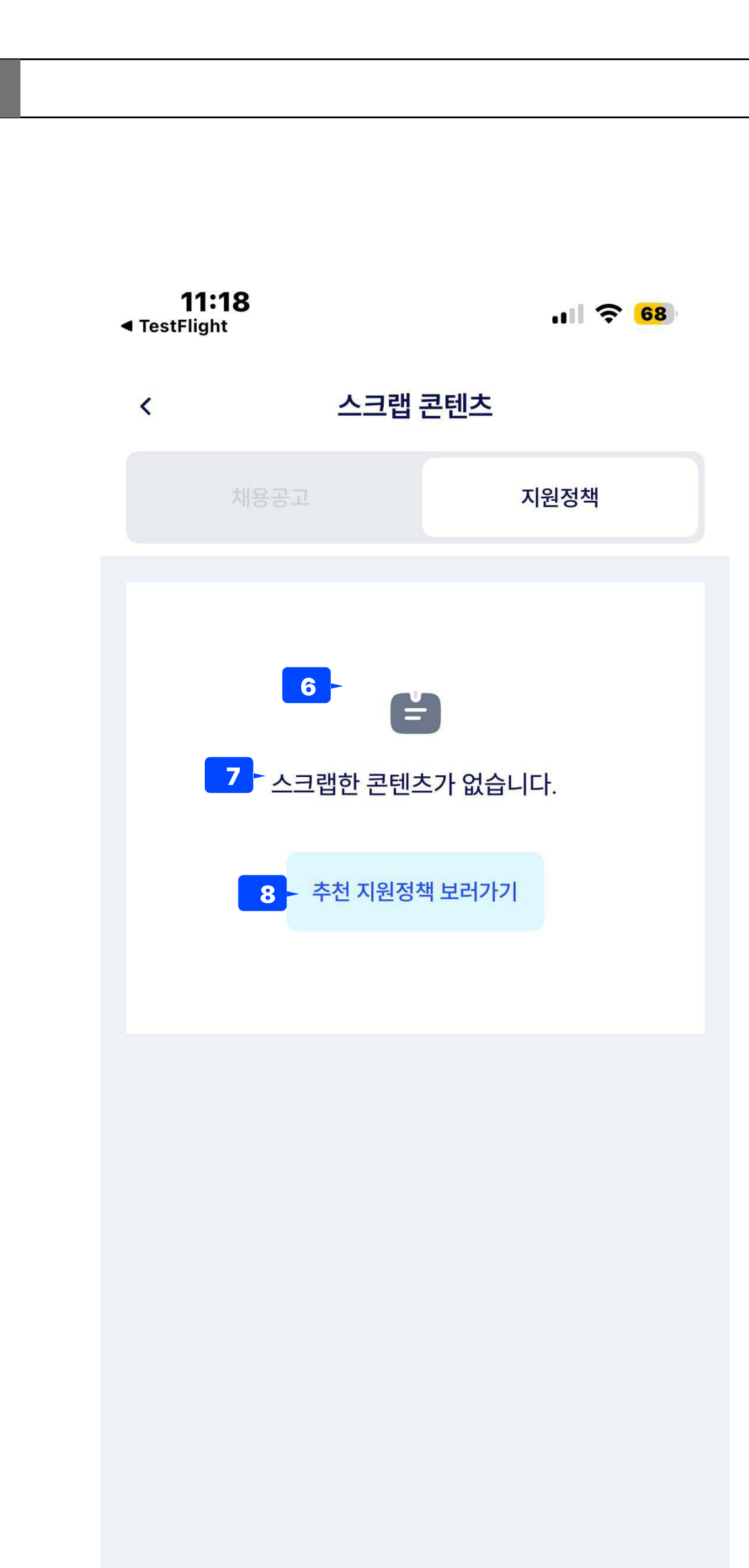

| 화면 ID       | Pa                                                                 |
|-------------|--------------------------------------------------------------------|
| Descr       | iption                                                             |
| 홈메인<br>• 유지 | 혹은 마이페이지에서 스크랩 콘텐츠 메뉴 진입시 페이지<br>더가 스크랩한 콘텐츠를 조회                   |
| 1           | 뒤로가기<br>• 진입전 페이지로 이동                                              |
| 2           | 페이지명<br>• "스크랩 콘텐츠"                                                |
| 3           | Inb<br>• 채용공고 / 지원정책                                               |
| 4           | 채용공고 콘텐츠 영역<br>• AI매칭 콘텐츠와 같은 구성                                   |
| 5           | 지원정책 콘텐츠 영역<br>• AI매칭 콘텐츠와 같은 구성                                   |
| 6           | 스크랩한 콘텐츠가 없을 경우 이미지                                                |
| 7           | 설명<br>• 스크랩한 콘텐츠가 없습니다.                                            |
| 8           | 추천 채용공고 보러가기 버튼<br>• AI 매칭으로 이동<br>• LNB탭에 따라 [AI매칭 채용공고]/[AI매칭 지원 |

| age  | 14      |  |
|------|---------|--|
|      |         |  |
|      |         |  |
|      |         |  |
|      |         |  |
|      |         |  |
|      |         |  |
|      |         |  |
|      |         |  |
|      |         |  |
|      |         |  |
|      |         |  |
|      |         |  |
|      |         |  |
|      |         |  |
|      |         |  |
|      |         |  |
| 정책]으 | 로 각각 이동 |  |
|      |         |  |

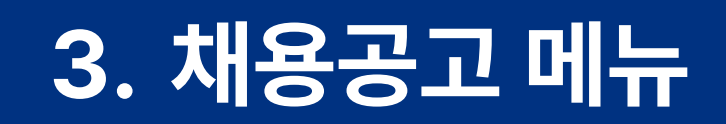

화면명 채용공고 메인

11:18 ul ᅙ <mark>68</mark> TestFlight 2 3 Q 채용공고 공공 1 ✓ 마감임박순 \_\_\_ 필터 오늘 마감 학교법인한국폴리텍 한국폴리텍대학 성남캠퍼스 꿈드림공작소 운영전담 산학협력중점교수 초빙 공고 교육·자연·사회과학 동남권원자력의학원 오늘 마감 [직원채용] 정규직 사무직(경영일반, 대외사업팀) 공 개채용 경영·회계·사무 오늘 마감 한국서부발전(주) 한국서부발전(주) 군산발전본부 환경화학설비 운전 원(기간제 근로자) 모집공고 전기·전자 오늘 마감 과천시청 Ø = 채용공고 지원정책 홈 챗봇 마이

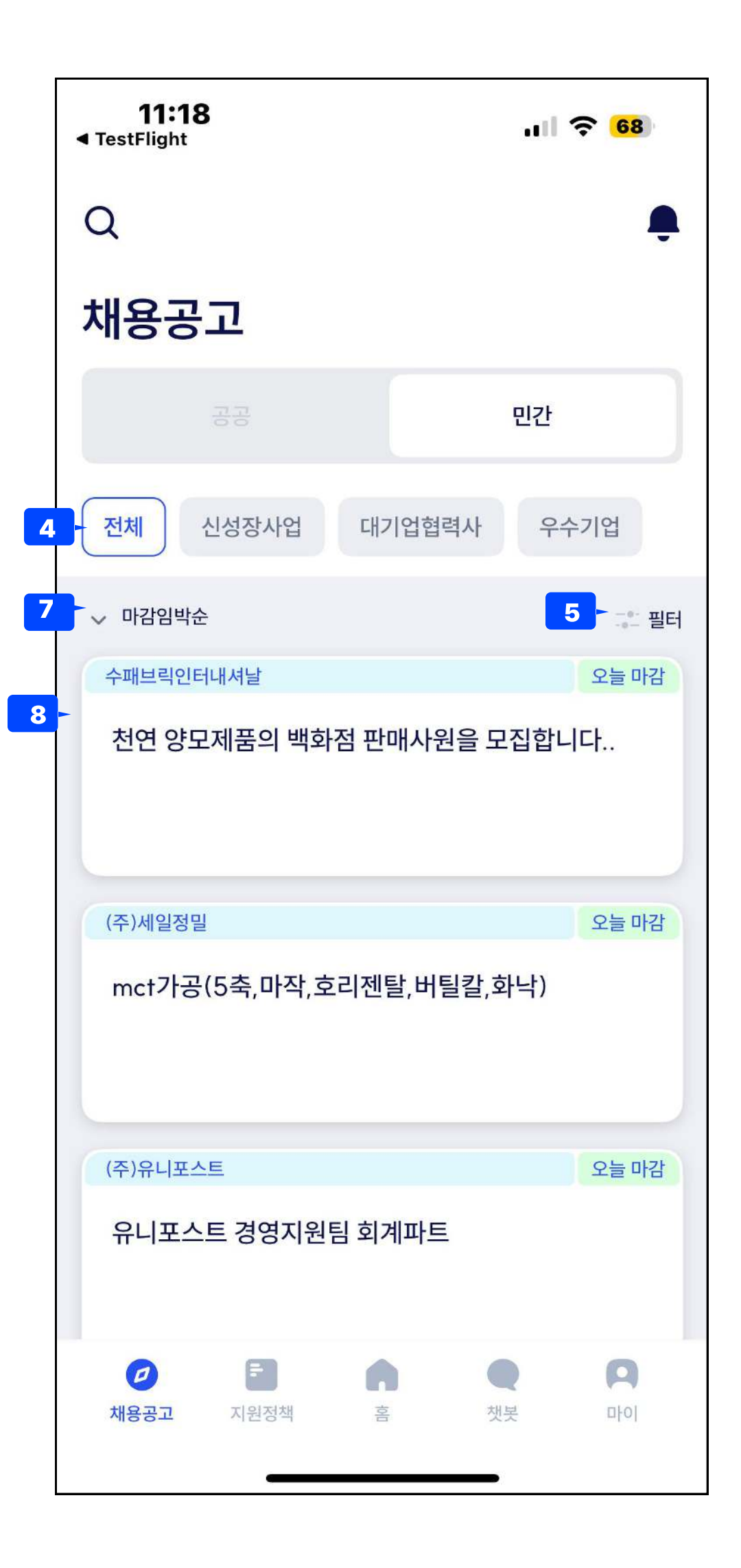

| <b>11:18</b><br>◀ TestFlight |           | ul 🗢 <mark>68</mark> |
|------------------------------|-----------|----------------------|
|                              | 필터        | ×                    |
| 근무지역                         | 채용분야 고용형태 | 태 채용구분               |
| 경기전체                         |           |                      |
| 가평군                          |           |                      |
| 고양시                          |           |                      |
| 과천시                          |           |                      |
| 광명시                          |           |                      |
| 광주시                          |           |                      |
| 구리시                          |           |                      |
| 군포시                          |           |                      |
| 김포시                          |           |                      |
| C                            | - 6       |                      |
|                              | 적용하기      |                      |
|                              |           |                      |

| 화면 ID |                                                                                                    | Page  | 15 |
|-------|----------------------------------------------------------------------------------------------------|-------|----|
| Descr | iption                                                                                                    |       |    |
| 홈메인(  | 에서 채용공고 메뉴 탭시 진입 페이지                                                                                                    |       |    |
| 1     | 선택버튼<br>• 공공일자리 / 민간일자리<br>• 디폴트 : 공공일자리<br>• 공공/민간 선택시 해당하는 채용공고 콘텐츠                                                                               | 드 표시  |    |
| 2     | 알림버튼<br>• 알림페이지로 이동<br>• 마지막 알림 확인 이후 새로운 알림이 쌓였을때                                                                                                  | 뱃지 표시 |    |
| 3     | 검색버튼<br>• 검색페이지로 이동                                                                                                    |       |    |
| 4     | LNB 탭<br>• 전체공고 / 신성장 산업 / 대기업 협력사 / 우수기<br>• 각 탭은 잡아바에서 현재 사용하고 있는 탭<br>• 각각의 DB 테이블 확인                                                            | 비업    |    |
| 5     | 필터 버튼<br>• 채용공고필터 바텀시트 노출                                                                                                    |       |    |
| 6     | 필터 키워드 아이콘<br>• 필터링 아이콘 표시<br>• 삭제버튼 클릭시 해당 필터 해제 + 아이콘 스                                                                                           | ţ제    |    |
| 7     | 정렬 버튼<br>• 인기순(조회수순 )<br>• 최신순(게시일 순)<br>• 마감일 순(현 날짜 기준 마감 임박순)                                                                                    |       |    |
| 8     | 콘텐츠 영역<br>• D-DAY<br>• 현재일 기준으로 마감일까지 남은 기간 표시<br>• EX) 현재 7월1일, 마감일 7월 15일 = D-15<br>• 기업명<br>• 공고명<br>• (2줄까지, 1줄당 공백포함 15자, 초과시 28<br>• 채용분야(직무) | 자부터표  | 시) |

### 3. 채용공고 메뉴

화면명 채용공고 상세

일정

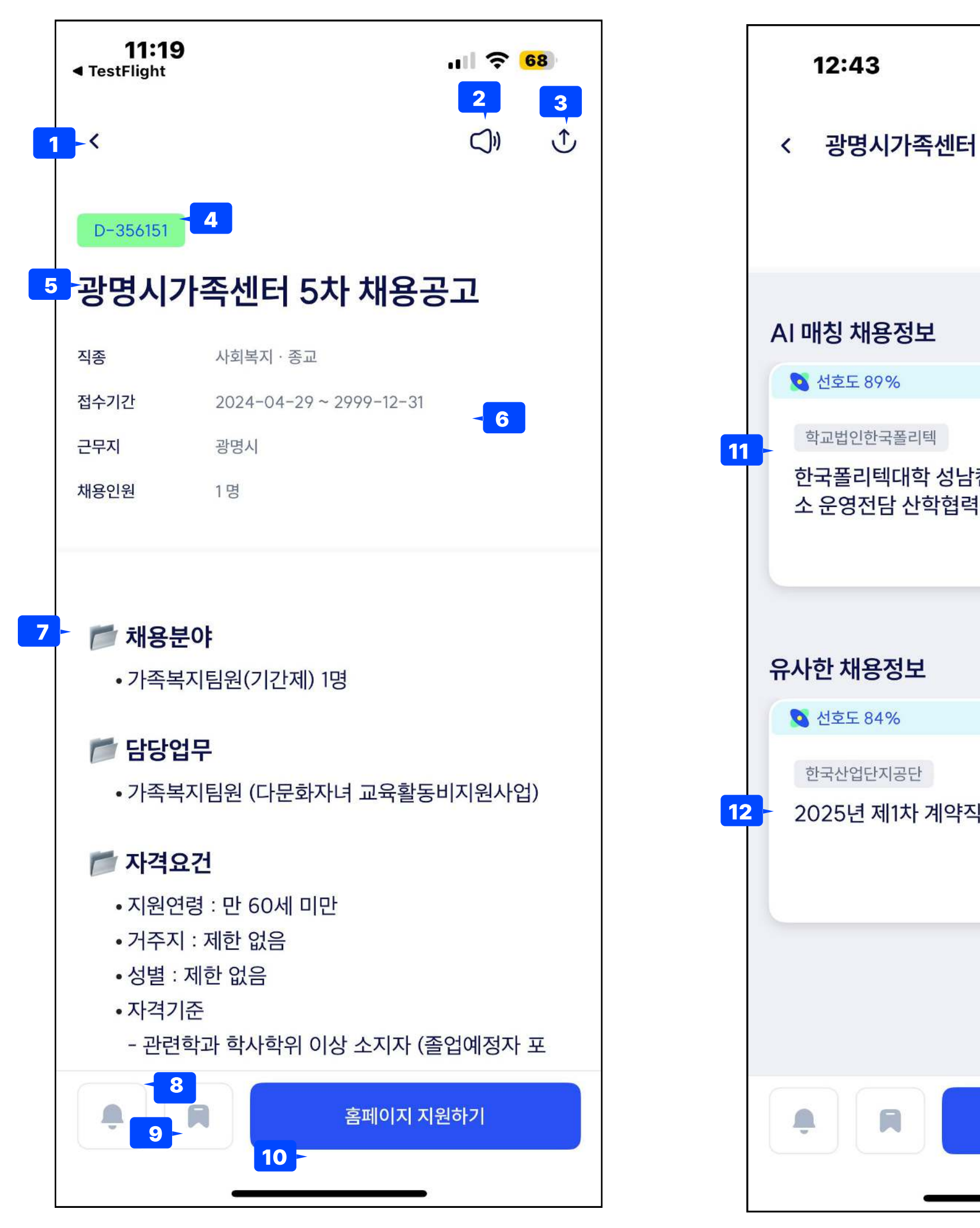

| 화면 ID  | Pa                                                                                                    |
|--------|----------------------------------------------------------------------------------------------------|
| Descri | iption                                                                                                    |
| 모든 페   | 이지에서 채용공고 콘텐츠를 탭하여 보는 상세페이지                                                                                                    |
| 1      | 뒤로가기 버튼                                                                                                    |
| 2      | TTS 버튼                                                                                                    |
| 3      | URL 공유하기 버튼                                                                                                    |
| 4      | 접수마감일까지 남은 날짜                                                                                                    |
| 5      | 공고 제목 : 상셍페이지에서는 글 잘림 없이 모두 표시5                                                                                                    |
| 6      | 콘텐츠의 추가적인 데이터 표시<br>• 없을경우 표시하지 않음.<br>• 직종/접수기간/근무지/채용인원/연봉                                                                                   |
| 7      | 공고 상세 정보:CONTENTS db에서 끌어오는 정보                                                                                                    |
| 8      | 알림설정<br>• 마감일 7일, 3일전 푸시알림을 받습니다.                                                                                                    |
| 9      | 스크랩<br>• 스크랩 공고 페이지에 저장됩니다.<br>• 마감된 데이터는 채용공고, 지원정책 페이지에서<br>• 스크랩페이지에서는 표시됩니다.                                                               |
| 10     | 지원 url 웹 페이지로 이동합니다.                                                                                                    |
| 11     | AI 매칭 채용정보 영역<br>• 쿼리에 사용자의 추천 정보를 던져서 데이터를 조회                                                                                                 |
| 12     | 유사한 채용정보<br>• 현재 조회한 콘텐츠의 상세정보를 기반으로 쿼리를<br>• 직종직무, 경력, 제목 등을 쿼리에 던집니다.                                                                        |
|        |                                                                                                    |
|        | Descri         모든 페         1         2         3         4         5         6         7         8         9         10         11         12 |

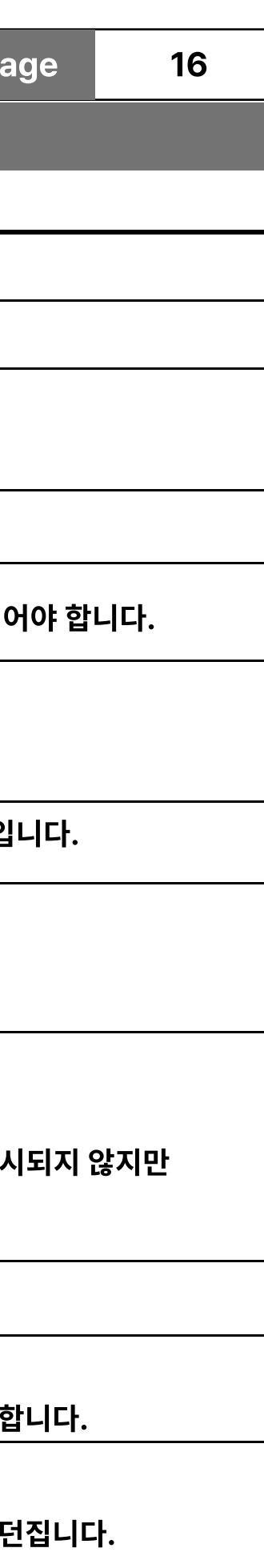

### 4. 지원정책 메뉴

| 면명 | 지원정책 | 메인 |
|----|------|----|
|----|------|----|

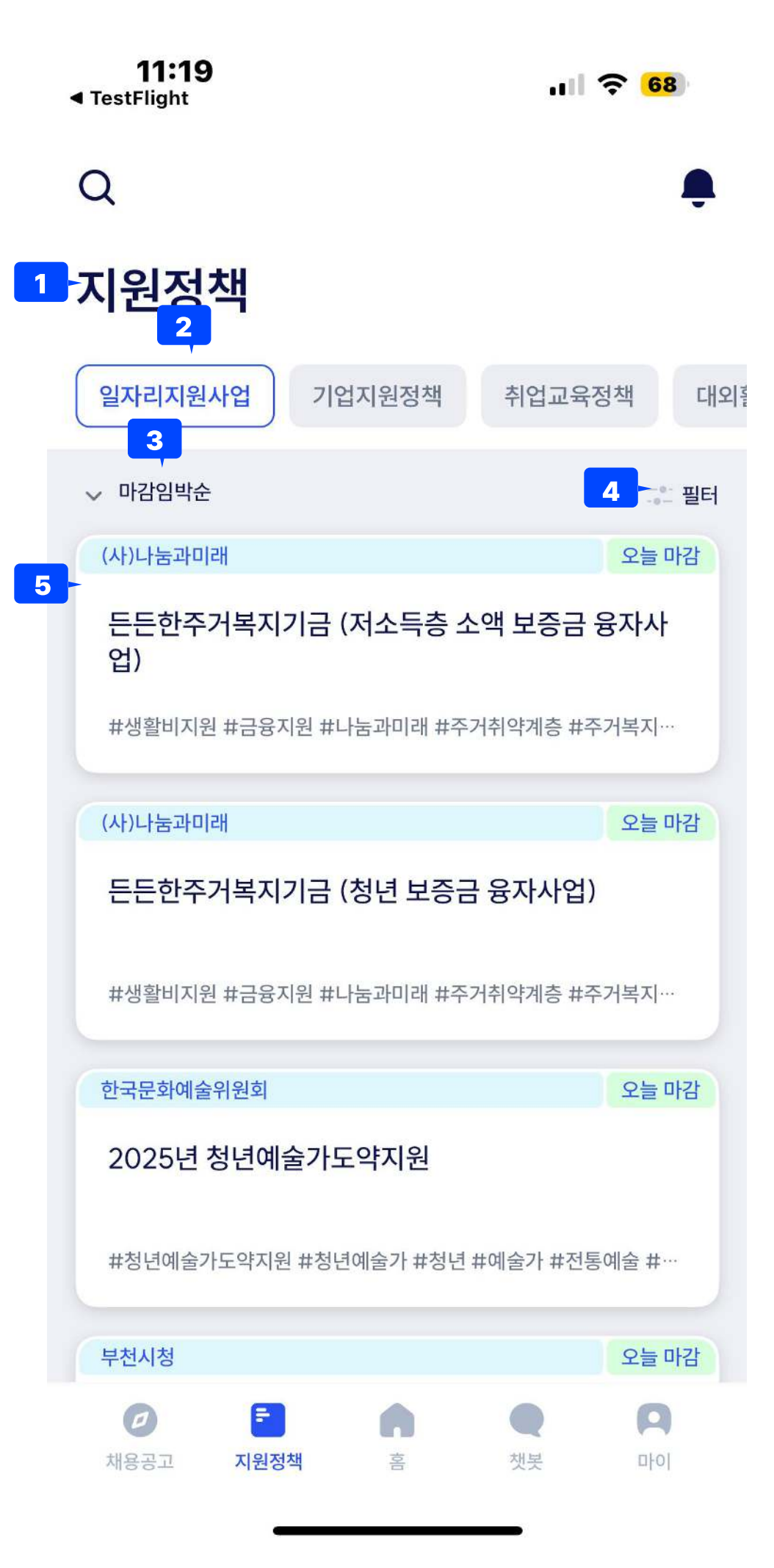

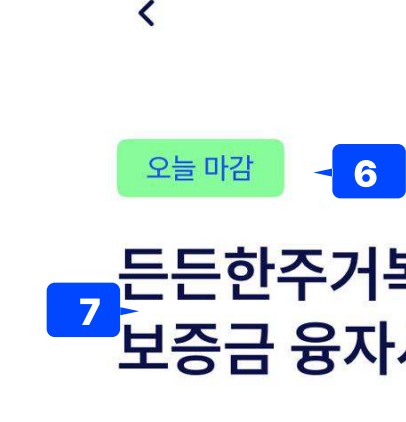

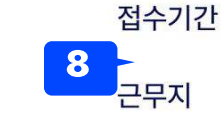

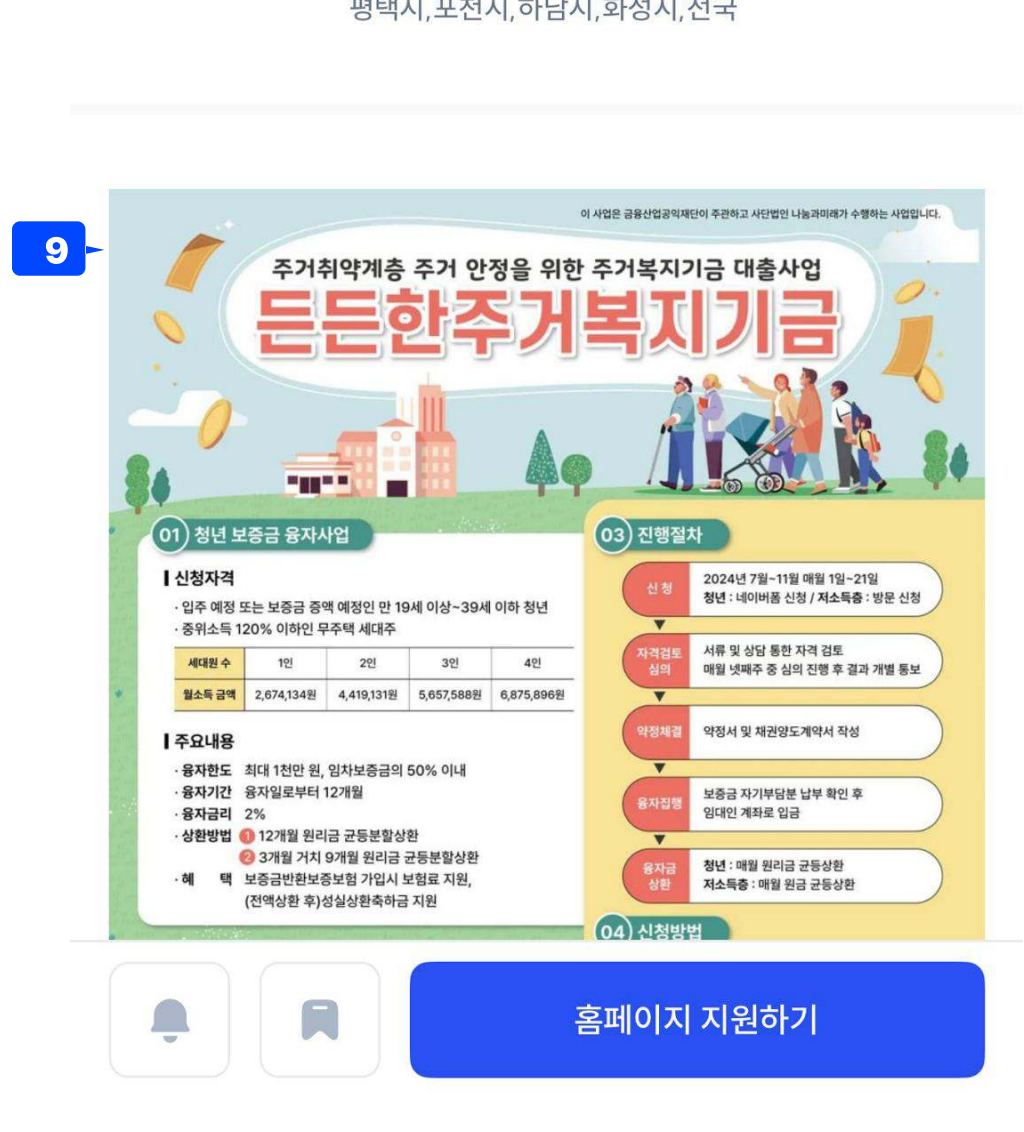

경기전체,가평군,고양시,과천시,광명시,광주시,구리시, 군포시,김포시,남양주시,동두천시,부천시,성남시,수원 시,시흥시,안산시,안성시,안양시,양주시,양평군,여주시, 연천군,오산시,용인시,의왕시,의정부시,이천시,파주시, 평택시,포천시,하남시,화성시,전국

- 든든한주거복지기금 (저소득층 소액 보증금 융자사업)

2024-07-01 ~ 2024-11-21

Ĵ

11:19 TestFlight

| <br>Ŷ | 68 |
|-------|----|
|       |    |

화면 ID Description 지원정책 메뉴 탭시 페이지 페이지명 : "지원정책" 1 LNB탭 2 일자리 지원사업, 기업지원정책, 취업교육정책, 대외활동정책 → 각각 페이지가 달라 필터가 유지되지 않는게 정상 정렬 3 • 마감임박순(디폴트) / 인기순/ 최근등록순 필터 4 • 각 탭마다 필터 조건이 달라서 탭 변경시마다 필터가 변경되어야 합니다. 콘텐츠 목록 5 • 지원정책 각 탭에 해당하는 콘텐츠 데이터가 조회되어야 합니다. 콘텐츠 데이터의 마감일자가 현재 기준으로 얼마나 남았는지 보여줍니다. 6 제목영역으로 모든 내용이 표시되어야 합니다. 잘림이 없어야 합니다. 7 8 콘텐츠에 해당하는 데이터가 표시되는 영역입니다. 접수기간과, 근무지 등이 표시됩니다. 상세 내용영역으로 콘텐츠상세와 이미지가 표시됩니다. 9

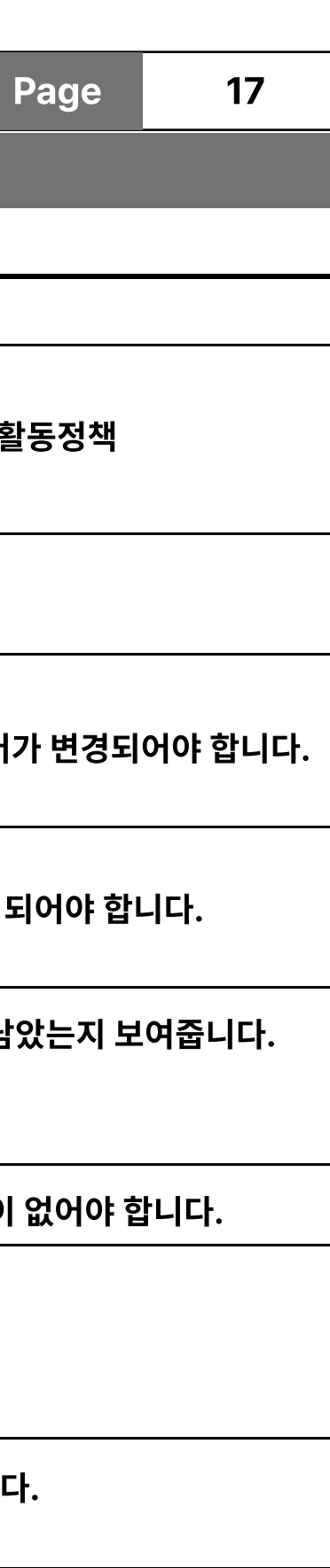

5. 챗봇 메뉴

일정

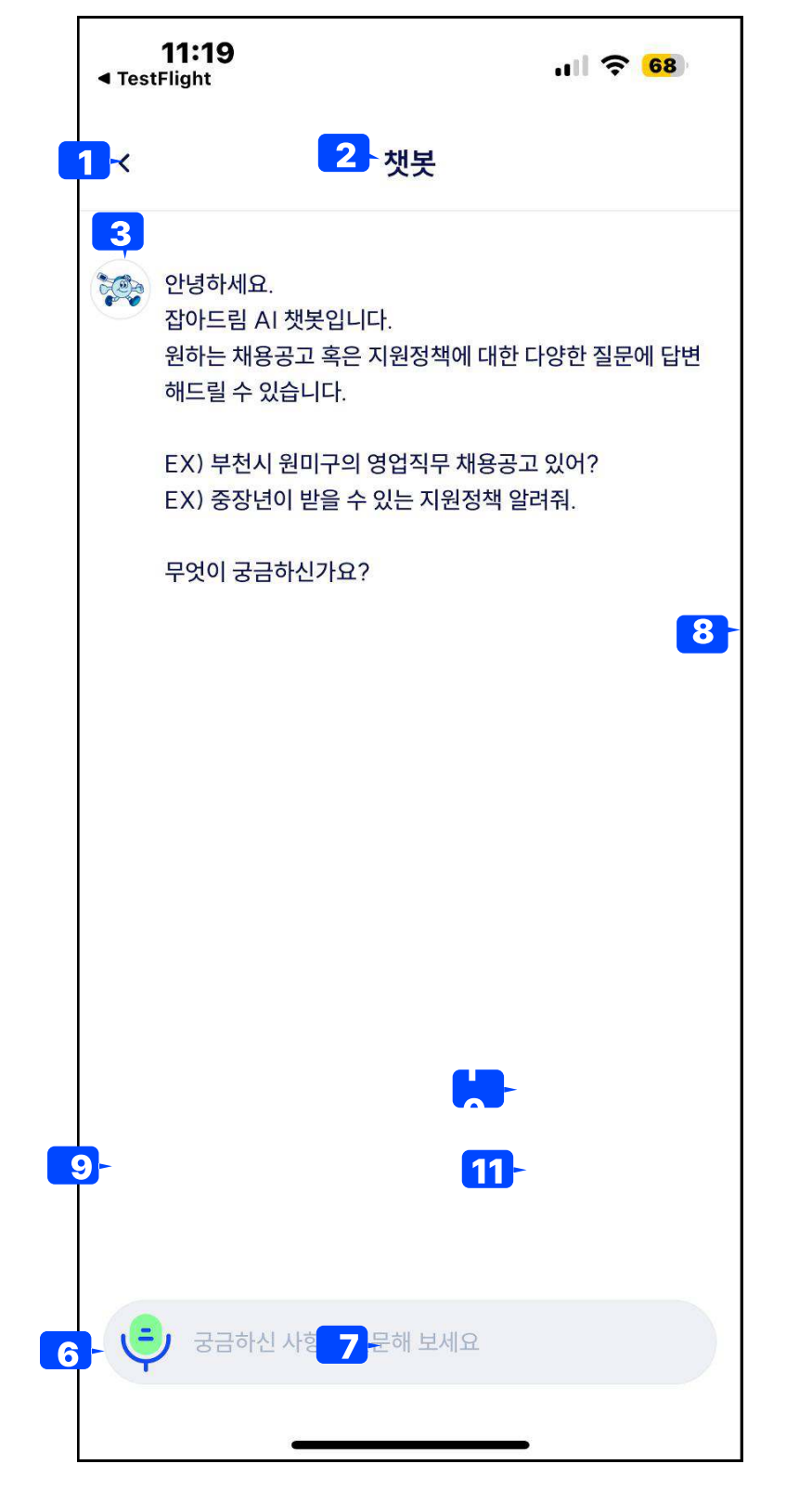

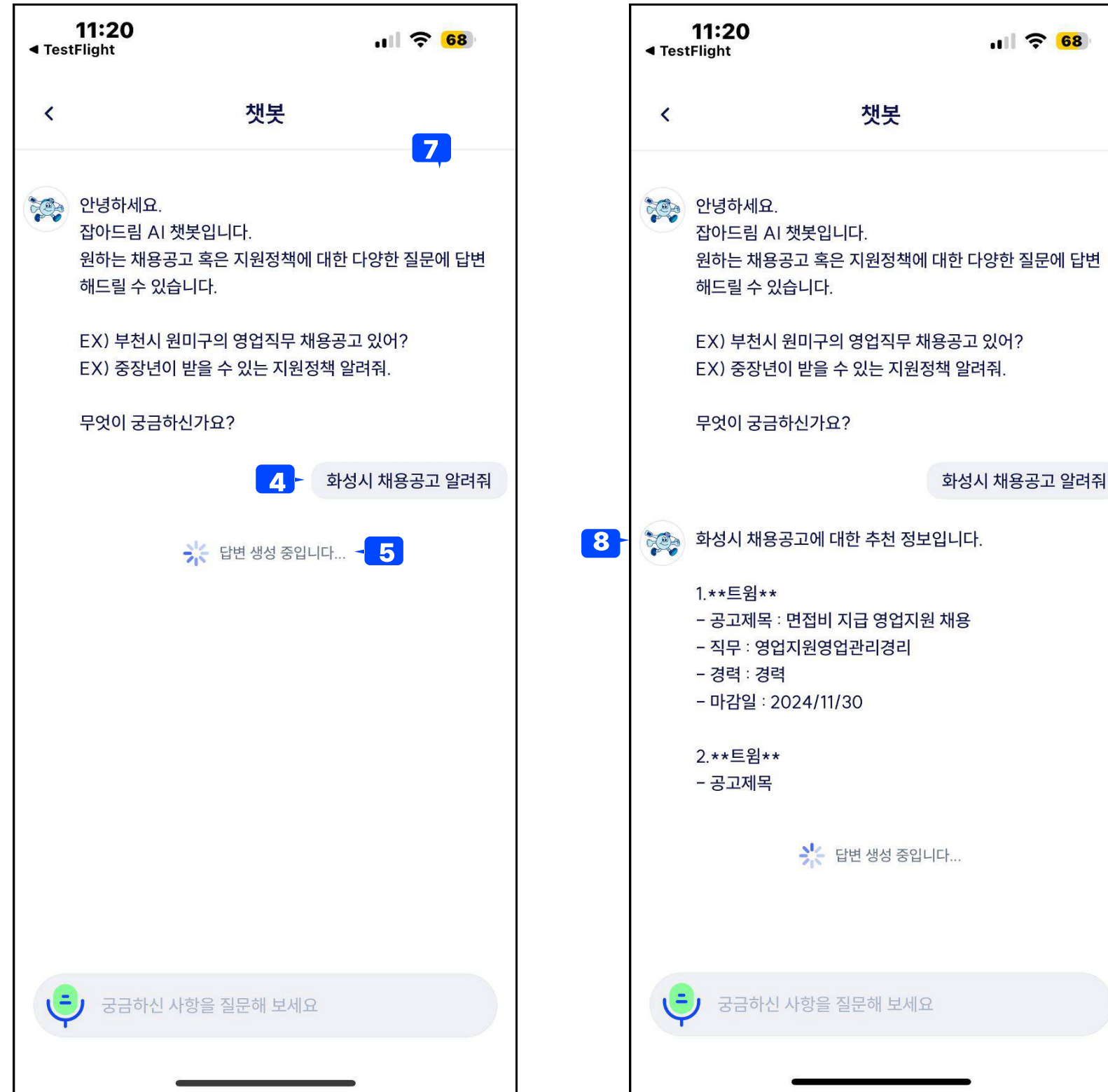

| ull 🗢 <mark>68</mark> |   |                                         | 6:31                                                                                    | . 11 🎅 25             |  |
|-----------------------|---|-----------------------------------------|-----------------------------------------------------------------------------------------|-----------------------|--|
|                       |   | <                                       | 챗봇                                                                                      |                       |  |
|                       |   |                                         | - 섭수 마감일: 2024년 11월 30일                                                                 | l                     |  |
| 대한 다양한 질문에 답변         |   |                                         | 2. 트윔<br>- 면접비 지급 회계담당자 채용<br>- 전기전자제어회계담당자재무담<br>따른 연봉, 학력 무관                          | 당자 경력, 회사 내규에         |  |
| 용공고 있어?<br>성책 알려줘.    |   |                                         | - 접두 마점할, 2024년 11월 30일<br>3. 이트너스<br>- 사내물류배송운전 계약직 모집<br>- 물류운송배송물류관리자납품배             | 송기사 경력 및 학력 무         |  |
| 화성시 채용공고 알려줘          |   | 관, 연봉 3,000만원<br>– 접수 마감일: 2024년 12월 1일 |                                                                                         |                       |  |
| 입니다.<br>실 채용          |   |                                         | 4. 파라<br>- 생산관리직<br>- 생활용품소비재기타생산공정관<br>만원 - 6,000만원, 고등학교 졸업<br>- 접수 마감일: 2024년 12월 6일 | 리자 경력, 연봉 4,000<br>이상 |  |
|                       |   | **                                      | 아래의 링크를 참고해 주세요:                                                                        |                       |  |
|                       |   |                                         | (주)트윔                                                                                   |                       |  |
| -IT                   | 9 |                                         | (주)트윔                                                                                   |                       |  |
|                       |   |                                         | 어플라이드 머티어리얼즈                                                                            | 코리아                   |  |
| 2                     |   | Ę                                       | 궁금하신 사항을 질문해 보세요                                                                        |                       |  |
| _                     |   |                                         |                                                                                         | _                     |  |

|     | 화면 ID     |                                                                                                    | Page  |  |  |
|-----|-----------|----------------------------------------------------------------------------------------------------|-------|--|--|
|     | Descri    | ption                                                                                                |       |  |  |
|     | 챗봇 메인 페이지 |                                                                                                    |       |  |  |
|     | 1         | 뒤로가기 버튼                                                                                              |       |  |  |
|     |           |                                                                                                    |       |  |  |
|     | 2         | 챗봇 페이지명                                                                                              |       |  |  |
| 5)  | 3         | 챗봇 프로필과 챗봇 답변시 액션                                                                                    |       |  |  |
|     | 4         | 유저 발화 액션                                                                                             |       |  |  |
| าม  | 5         | 답변 생성 중 로티                                                                                           |       |  |  |
| 211 | 6         | STT버튼                                                                                                |       |  |  |
| 무   | 7         | 텍스트 필드 영역으로 유저가 텍스트를 입력할 수 있                                                                         | [습니다. |  |  |
| 00  | 8         | 챗봇 발화(콘텐츠 추천)<br>• 일자리/지원정책추천은 최대 4가지 추천<br>• 알고리즘 유사도 순서로 생성<br>• 스크랩 된 공고 제외<br>• 링크 존재할 시 버튼으로 생성 |       |  |  |
|     | 9         | 추천 항목에 대한 URL을 버튼으로 반환해줍니다.                                                                          |       |  |  |
|     |           |                                                                                                    |       |  |  |

| age | 18 |  |
|-----|----|--|
|     |    |  |
|     |    |  |
|     |    |  |
|     |    |  |
|     |    |  |
|     |    |  |
|     |    |  |
|     |    |  |
|     |    |  |
|     |    |  |
|     |    |  |
|     |    |  |
| 다.  |    |  |
|     |    |  |
|     |    |  |
|     |    |  |
|     |    |  |
|     |    |  |
|     |    |  |

마이페이지 메인 화면명

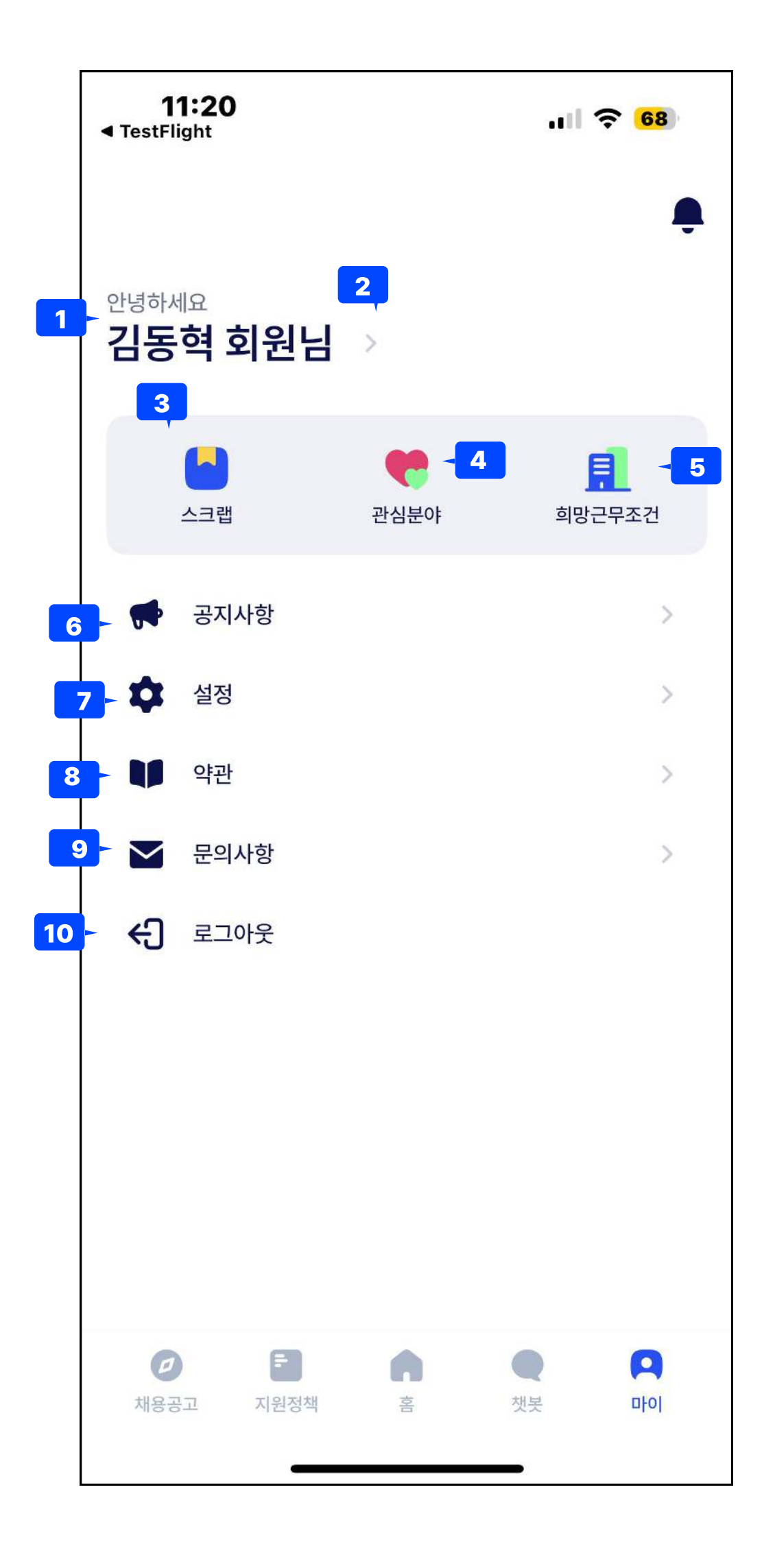

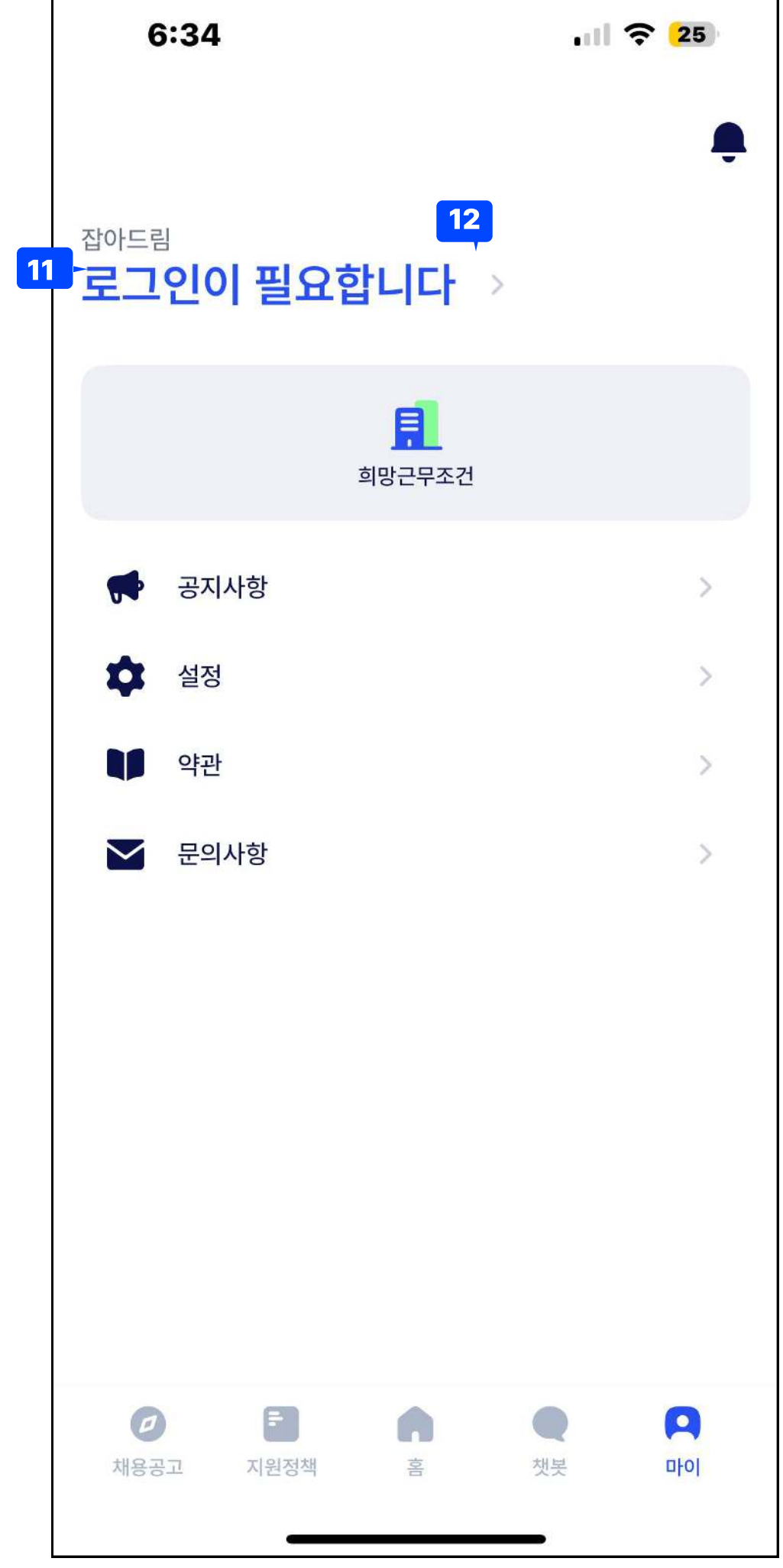

| 화면 ID       |                                           | Page |  |
|-------------|-------------------------------------------|------|--|
| Descri      | iption                                    |      |  |
| 마이페이지 메인 화면 |                                           |      |  |
| 1           | 로그인시 회원 이름 + 환영문구 소개페이지                   |      |  |
| 2           | 개인정보수정 화면 접근하는 아이콘                        |      |  |
| 3           | 스크랩공고를 확인하는 버튼                            |      |  |
| 4           | 관심분야 설정으로 가는 버튼                           |      |  |
| 5           | 희망근무조건을 설정할 수 있는 버튼                       |      |  |
| 6           | 공지사항을 확인할 수 있는 버튼                         |      |  |
| 7           | 설정을 수정할 수 있는 버튼<br>• 화면<br>• 알림<br>• 버전정보 |      |  |
| 8           | 이용약관을 조회할 수 있는 버튼                         |      |  |
| 9           | 로그인된채 잡아바의 웹페이지 FAQ로 이동하는 버               |      |  |
| 10          | 로그아웃 버튼(로그인시에만 노출)<br>• 탭시 로그아웃 확인 얼럿 노출  |      |  |
| 11          | 비회원 로그인시 컴포넌트                             |      |  |
| 12          | 비회원 로그인시 로그인페이지로 이동                       |      |  |
|             |                                           |      |  |

| age | 19 |
|-----|----|
|     |    |
|     |    |
|     |    |
|     |    |
|     |    |
|     |    |
|     |    |
|     |    |
|     |    |
|     |    |
|     |    |
|     |    |
|     |    |
|     |    |
|     |    |
|     |    |
|     |    |
|     |    |

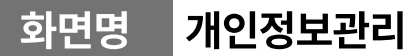

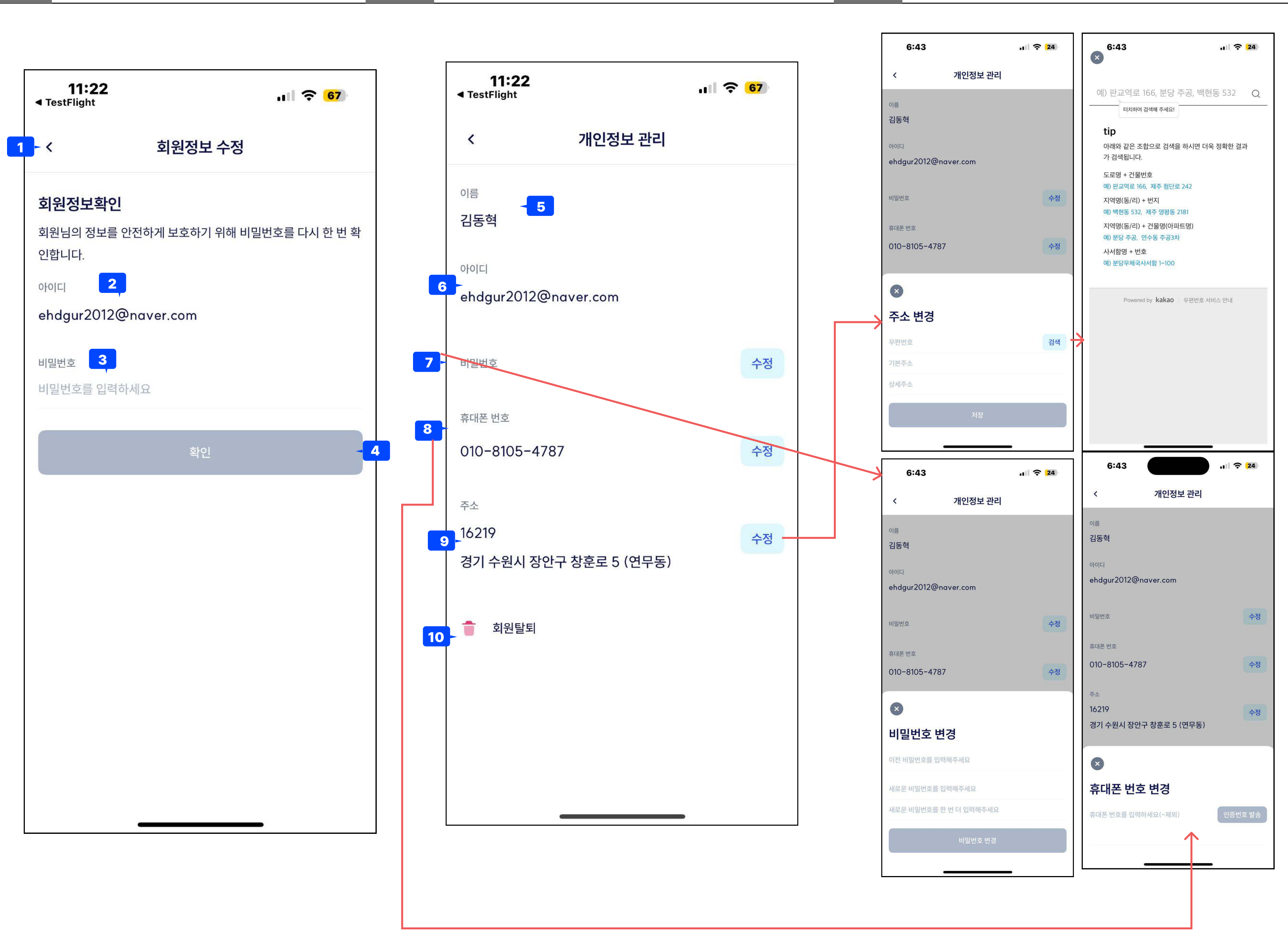

| 화면 ID | Pa                                        |  |  |  |  |  |
|-------|-------------------------------------------|--|--|--|--|--|
| Descr | Description                               |  |  |  |  |  |
| 개인정보  | 개인정보관리 메인화면 -> 희망근무조건과 함께 사용자화 DB         |  |  |  |  |  |
| 1     | 뒤로가기 버튼                                   |  |  |  |  |  |
| 2     | 아이디(수정불가)<br>이미 입력된 상태로 존재                |  |  |  |  |  |
| 3     | 비밀번호 확인<br>개인정보 수정을 위해 비밀번호를 한번 더 검증하는 화면 |  |  |  |  |  |
| 4     | 확인 버튼을 통해 비밀번호 검증                         |  |  |  |  |  |
| 5     | 이름(수정불가)<br>이미 입력된 상태                     |  |  |  |  |  |
| 6     | 아이디(수정불가)<br>이미 입력된 상태로 존재                |  |  |  |  |  |
| 7     | 비밀번호 : 비밀번호는 노출되지 않고 수정할 수 있는 바<br>니다.    |  |  |  |  |  |
| 8     | 휴대폰 번호 : 수정버튼을 통해 인증번호로 수정이 가능함<br>트)     |  |  |  |  |  |
| 9     | 우편번호는 주소 검색 API를 통해서 변경이 가능합니다.           |  |  |  |  |  |
| 10    | 회원탈퇴 : API를 통해 회원탈퇴가 진행됩니다.               |  |  |  |  |  |
|       |                                           |  |  |  |  |  |

| age   | 20     | )  |
|-------|--------|----|
|       |        |    |
| 용     |        |    |
|       |        |    |
|       |        |    |
| ļ     |        |    |
|       |        |    |
|       |        |    |
|       |        |    |
| 텀 모달  | 시트가 노  | 출됩 |
| 합니다.( | (바텀 모들 | 날시 |
|       |        |    |
|       |        |    |

개인정보관리 화면명

| ◄ Tes | 11:22<br>stFlight |         | ıı 🗧 <mark>67</mark> |
|-------|-------------------|---------|----------------------|
|       |                   | 관심분야 설정 |                      |
| 2 0   | 용정보               |         |                      |
|       | 정책정보              |         |                      |
|       | 교육정보              |         | ~                    |
|       | 창업정보              |         |                      |
|       | 대외활동정보            |         |                      |
|       | 채용정보              |         | <ul> <li></li> </ul> |
| 3     | 용목적               |         |                      |
|       | 정보이용              |         | <b>~</b>             |
|       | 취업역량강화            |         |                      |
|       | 구직활동              |         |                      |
|       | 상담활동              |         | <ul> <li></li> </ul> |
|       |                   | 저장      |                      |
|       |                   |         | •                    |

| 6:49     |              | ıı 🗟 🔁               |
|----------|--------------|----------------------|
| <        | 관심분야 설정      |                      |
| 이용목적     |              |                      |
| 정보이용     |              | <b>~</b>             |
| 취업역량강    | 화            |                      |
| 구직활동     |              |                      |
| 상담활동     |              | <ul> <li></li> </ul> |
| - 현재상태   |              |                      |
| 구직중      |              | ~                    |
| - 관심키워드  |              |                      |
| 6        | + 관심키워드 추가하기 |                      |
| Database | ▲ 시스템 ▲ 웹    |                      |
| 스타트업(창업  | d) 🙁         |                      |
|          | 저장           |                      |
|          |              | i                    |

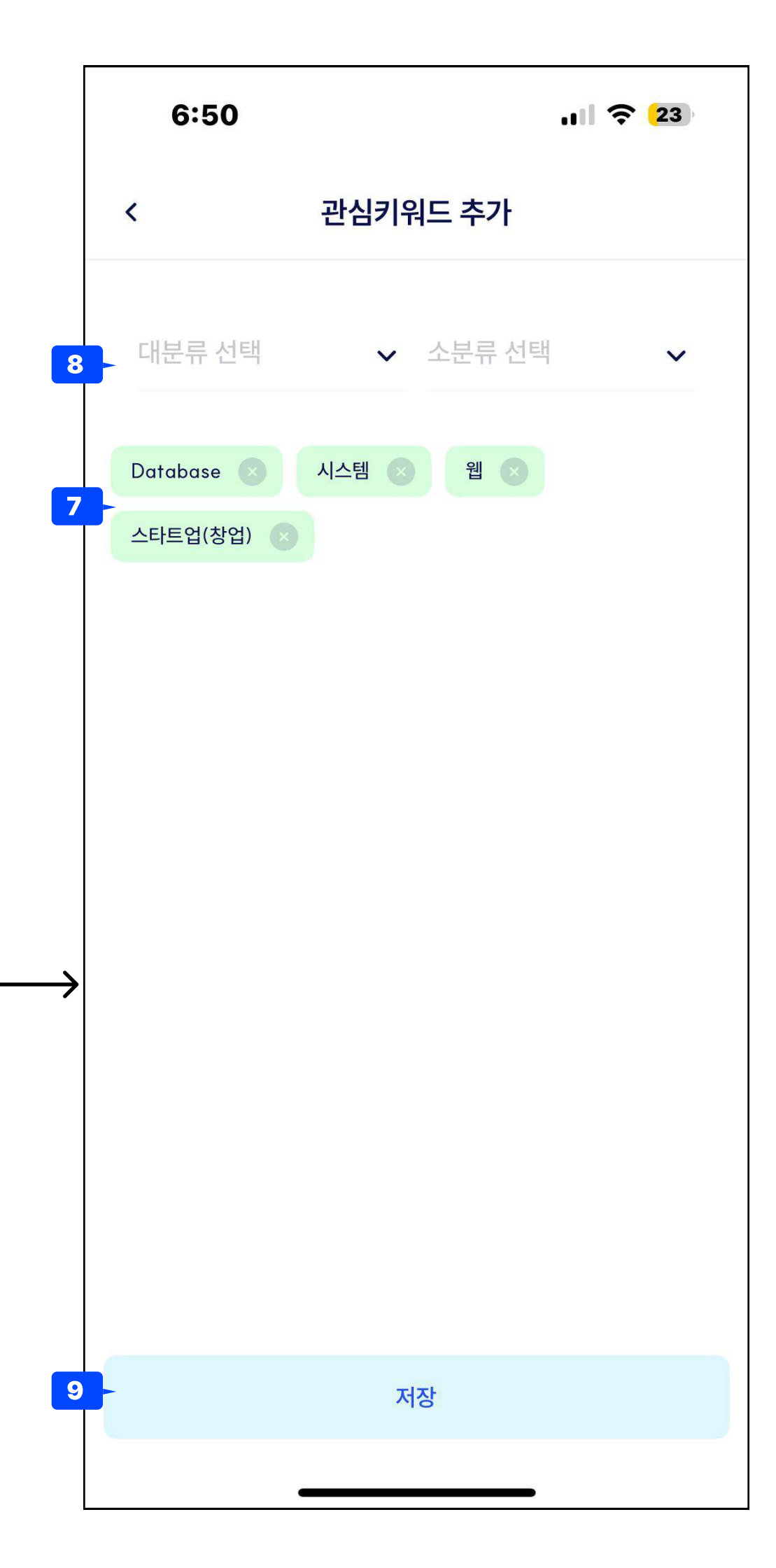

| _ |        |                                                                                        |        |    |
|---|--------|----------------------------------------------------------------------------------------|--------|----|
|   | 화면 ID  |                                                                                        | Page   | 21 |
|   | Descri | iption                                                                                 |        |    |
|   | 관심분C   | 야설정 -> 희망근무조건과 함께 사용자화 DB활용                                                            |        |    |
|   | 1      | 뒤로가기 버튼                                                                                |        |    |
|   | 2      | 이용정보<br>• 체크박스로 중복 선택가능/회원가입시입력 DB<br>• 정책정보<br>• 교육정보<br>• 창업정보<br>• 대외활동정보<br>• 채용정보 | 연계     |    |
|   | 3      | 이용목적  • 체크박스로 중복 선택가능/회원가입시입력 DB  • 정보이용  • 취업역량강화  • 구직활동  • 상담활동                     | 연계     |    |
|   | 4      | 현재상태<br>• 현재 구직 상태를 드롭다운으로 선택<br>• 회원가입시입력 DB 연계                                       |        |    |
|   | 5      | 관심키워드<br>• 회원이 관심 있는 키워드를 드롭다운 대분류, 중<br>• 회원가입시 입력 DB 연계                              | 분류로 선택 |    |
|   | 6      | 키워드 추가 버튼<br>• 키워드 추가 페이지로 이동                                                          |        |    |
|   | 7      | 선택된 키워드가 하단에 아이콘으로 표시됨.<br>닫기 버튼 누를 시 삭제됩니다.                                           |        |    |
|   | 8      | 회원이 관심 있는 키워드를 드롭다운 대분류, 중분류<br>• 회원가입시 입력 DB 연계                                       | ∔로 선택  |    |
|   | 9      | 관심키워드를 저장합니다.                                                                          |        |    |
|   | 10     | 관심분야를 저장합니다.                                                                           |        |    |

| 화면명 | 희망근무조건 1DEPTH                |                         | 경로                           | 홈 메인 > 마이 | > 희망근무조건               |                       |                        | 일정                      |                      |                                                                  |          | 화 | 면 ID | Pa                                          |
|-----|------------------------------|-------------------------|------------------------------|-----------|------------------------|-----------------------|------------------------|-------------------------|----------------------|------------------------------------------------------------------|----------|---|------|---------------------------------------------|
|     |                              |                         |                              | 공공 선택시 화면 |                        |                       |                        |                         | D<br>[민<br>정         | Description<br>[마이페이지 > 희망근무조건 ] : AI 알고리즘에 쿼리를 던질 때 사<br>정보입니다. |          |   |      |                                             |
|     | <b>11:21</b><br>■ TestFlight | ull ᅙ <mark>68</mark> ) | <b>11:21</b><br>◀ TestFlight |           | ul ᅙ <mark>68</mark> ) | 11:2′<br>∢ TestFlight | 1                      | ull ᅙ <mark>68</mark> ) | 6:59                 |                                                                  | JII 🔶 22 |   | 1    | 뒤로가기<br>• 진입전 페이지로 이동                       |
| 1   | -< 2 희망근무조건                  |                         | <                            | 희망근무조건    |                        | <                     | 희망근무조건                 |                         | <                    | 희망근무조건                                                           |          |   | 2    | 페이지 명<br>• "희망근무 조건"                        |
| 3   | 어떤 기업에 관심이 있으신가요?            |                         | <mark>6</mark> 희망 직종         | 을 선택해주세요. |                        | 최종학력<br><b>8</b> -    | 을 선택해주세요.              |                         | 현재 거주중업              | 인 지역은 어디신가요?                                                     |          |   | 3    | 관심기업 선택<br>• 공공 혹은 민간 : 선택에 따라 푸시알림 발송 콘텐츠기 |
|     | 공공일자리 민간일자리                  |                         | 연구직 및                        | 공학 기술직    | ~                      | 대졸(4년                 | 1)                     | ~                       | <mark>10</mark> -수원시 |                                                                  | ~        |   | 4    | 회원의 구직상태를 선택합니다.                            |
| 4   | 현재 어떤 구직 상태에 속하시나요?          |                         | 희망 직무                        | 를 선택해주세요. |                        | 경력을 선                 | 넌 <mark>택해주세</mark> 요. |                         | <b>11</b> -근무 희망 지   | 역을 선택해주세요.                                                       |          |   | 5    | 회원의 고용형태를 선택합니다.                            |
|     | 취업준비중                        | ~                       | <b>7</b> -<br>자연과학 (         | 연구원 및 시험원 | ~                      | <b>9</b> -<br>신입      |                        | ~                       | 경기전체                 |                                                                  |          |   | 6    | 회원의 희망 직종을 선택합니다,(대분류)                      |
|     | 희망하는 고용형태는 무엇인가요?            |                         |                              |           |                        |                       |                        |                         | 가평군                  |                                                                  |          |   | 7    | 회원의 희망 직무를 선택합니다.(중뷴류)                      |
| 5   | 정규직                          | ~                       |                              |           |                        |                       |                        |                         | 고양시                  |                                                                  |          |   | 8    | 회원의 학력을 선택합니다,                              |
|     |                              |                         |                              |           |                        |                       |                        |                         | _0 1                 |                                                                  |          |   | 9    | 회원의 경력을 선택합니다.                              |
|     |                              |                         |                              |           |                        |                       |                        |                         | 과천시                  |                                                                  |          |   | 10   | 회원의 거주 지역을 선택합니다.                           |
|     |                              |                         |                              |           |                        |                       |                        |                         | 광명시                  |                                                                  |          |   | 11   | 회원의 근무 희망지역을 선택합니다.                         |
|     |                              |                         |                              |           |                        |                       |                        |                         | 광주시                  |                                                                  |          |   |      |                                             |
|     |                              |                         |                              |           |                        |                       |                        |                         | 구리시                  |                                                                  |          |   |      |                                             |
|     |                              |                         |                              |           |                        |                       |                        |                         | 군포시                  |                                                                  |          |   |      |                                             |
|     | 다음                           |                         |                              | 다음        |                        |                       | 다음                     |                         |                      | 완료                                                               |          |   |      |                                             |
|     |                              | •                       |                              |           |                        |                       |                        | _                       | 남양주시                 |                                                                  |          |   |      |                                             |
|     |                              |                         |                              |           |                        |                       |                        |                         |                      |                                                                  |          |   |      |                                             |

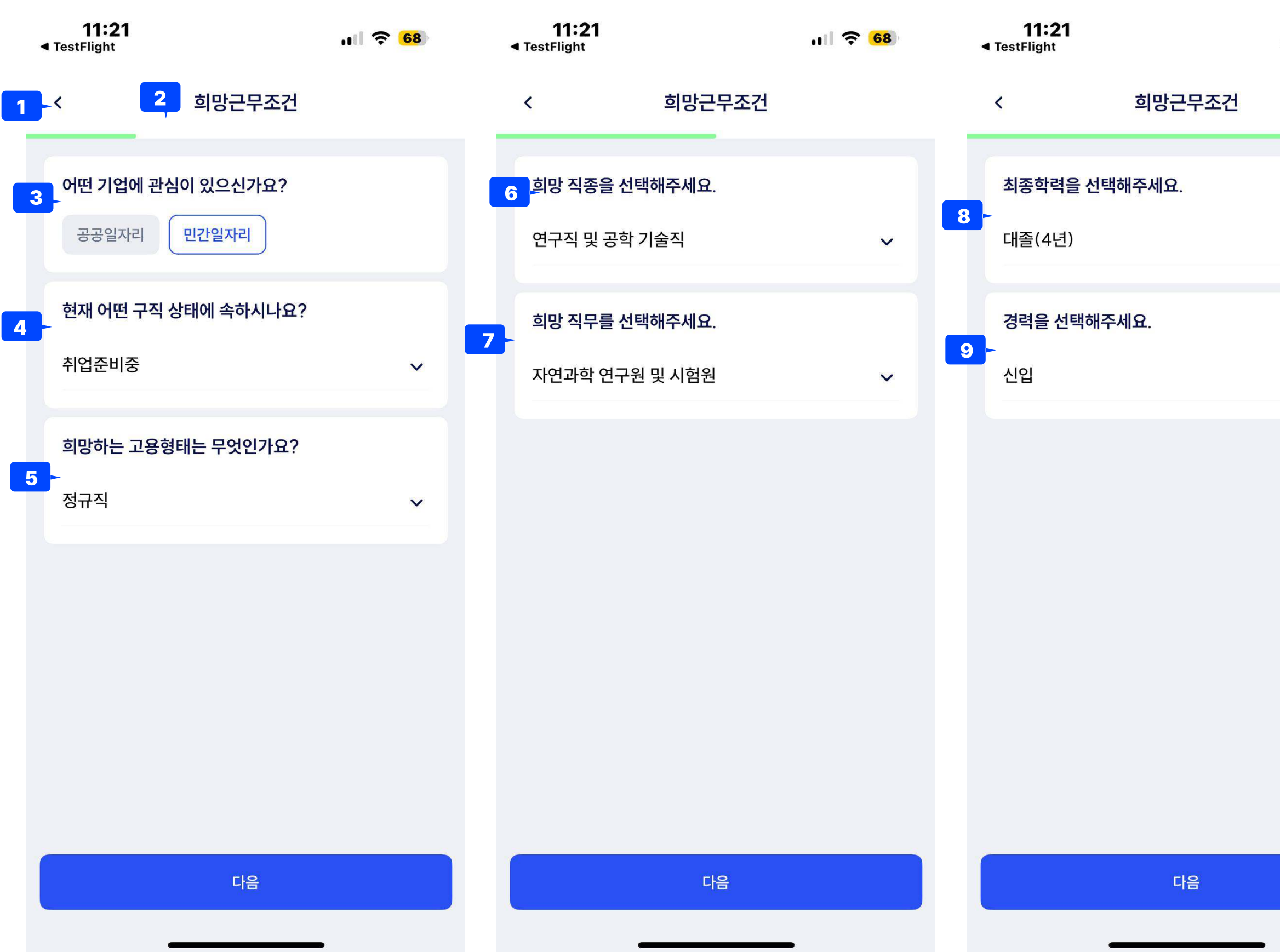

|                   | Page   | 22   |  |  |  |  |  |
|-------------------|--------|------|--|--|--|--|--|
|                   |        |      |  |  |  |  |  |
| 쿼리를 던질            | 때 사용하는 | 사용자의 |  |  |  |  |  |
|                   |        |      |  |  |  |  |  |
|                   |        |      |  |  |  |  |  |
|                   |        |      |  |  |  |  |  |
|                   |        |      |  |  |  |  |  |
| 알림 발송 콘텐츠가 달라집니다. |        |      |  |  |  |  |  |
|                   |        |      |  |  |  |  |  |
|                   |        |      |  |  |  |  |  |
| 류)                |        |      |  |  |  |  |  |
| 류)                |        |      |  |  |  |  |  |
|                   |        |      |  |  |  |  |  |
|                   |        |      |  |  |  |  |  |
|                   |        |      |  |  |  |  |  |
|                   |        |      |  |  |  |  |  |

화면명 앱 설정

경로 홈 메인 > 마이 > 설정버튼

**▲** T( **11:22** ■ TestFlight 11:22 ◄ TestFlight .1 ᅙ 67 ul 🔶 <mark>67</mark> 1 < 설정 알림 < 7 2 알림 > 추천 채용공고 4 추천 채용공고가 있다면 알림을 받습니다 3 5면 라이트 > 추천 지원정책 5 추천 지원정책이 있다면 알림을 받습니다 i 버전정보 1.0.0 (49) 📏 이벤트 6 이벤트 및 혜택에 대한 알림을 받습니다 \_\_\_\_\_

일정

| 정                   |                            |
|---------------------|----------------------------|
|                     |                            |
| 11:22<br>TestFlight | ,ıl 奈 <mark>67</mark>      |
| <                   | 화면                         |
|                     |                            |
|                     | 사동                         |
|                     | 지수님 디스들데이 실정에 따다 사용 신된입니다. |
| • <b>=</b> 2        | 아이트<br>장시 자동 모드로 표시됩니다.    |
|                     |                            |
|                     | 다크<br>장시 다크 모드로 표시됩니다.     |
|                     |                            |
|                     |                            |
|                     |                            |
|                     |                            |
|                     |                            |
|                     |                            |
|                     |                            |
|                     |                            |

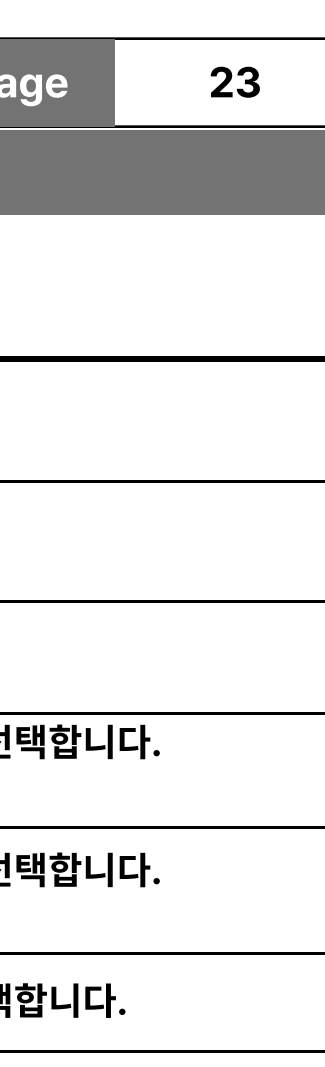

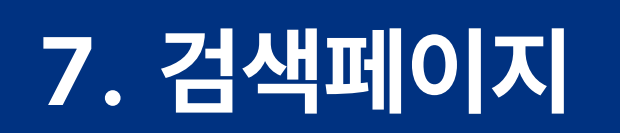

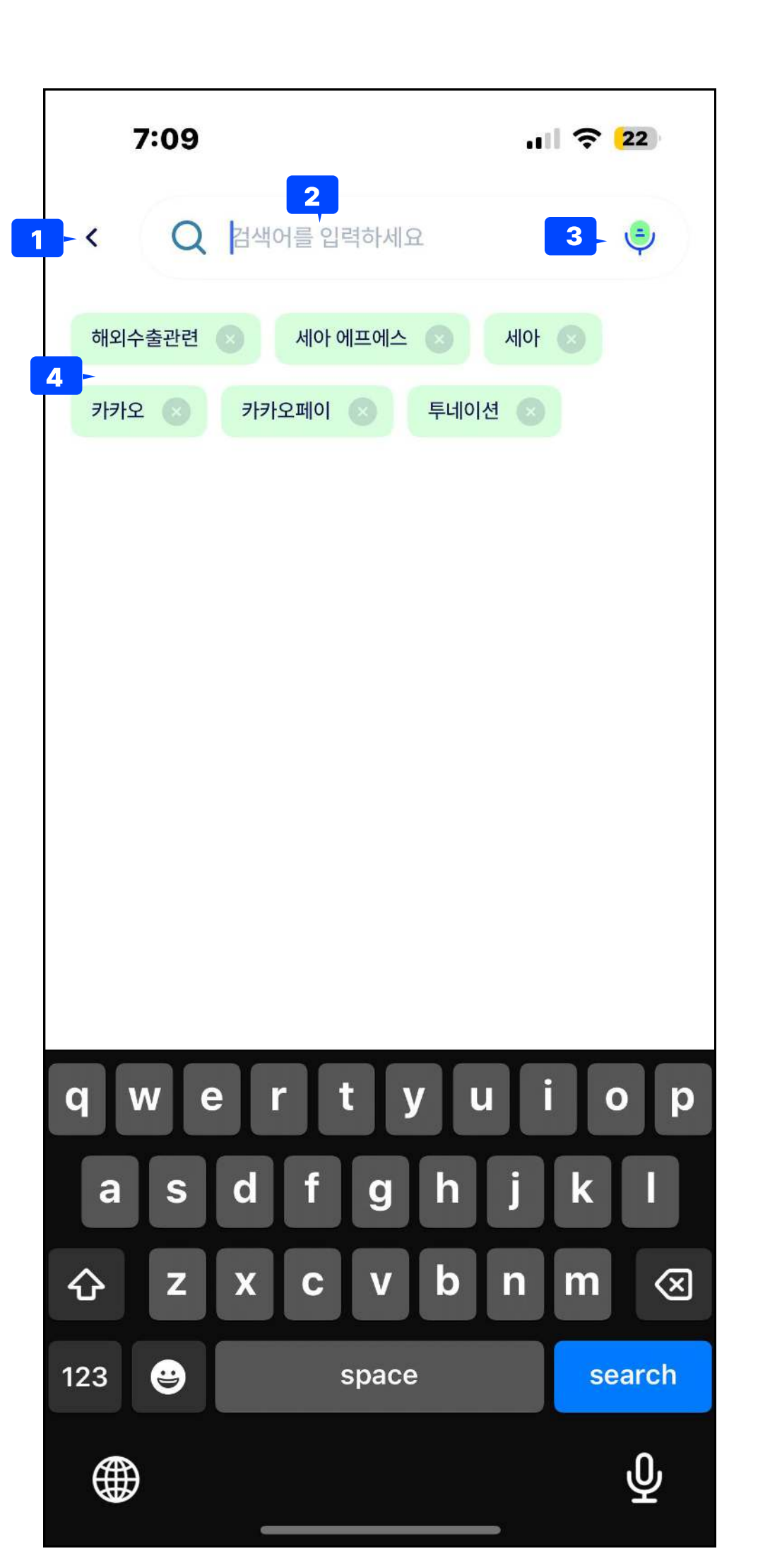

검색페이지

경로

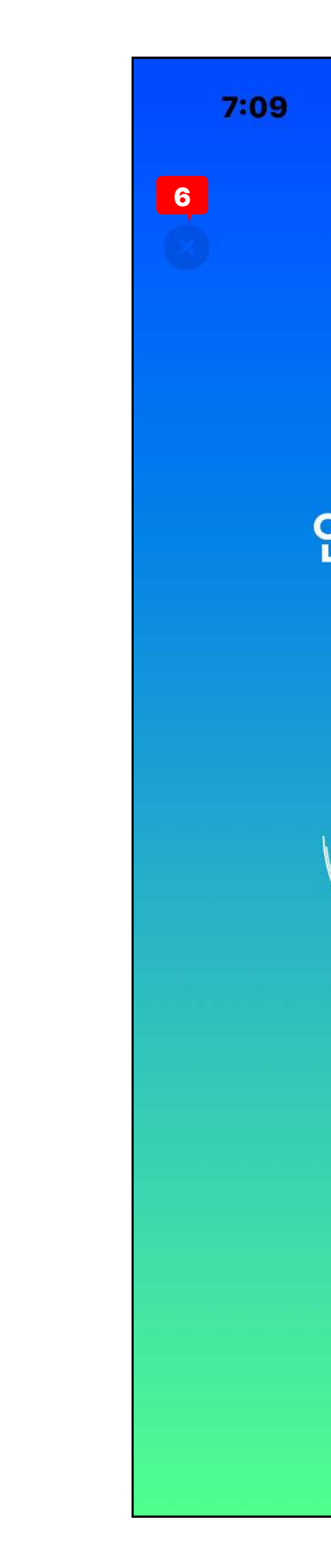

| 5         Description           1         귀로가기           • 진입 전 화면으로 동         2           2         검색 필드 |  |
|----------------------------------------------------------------------------------------------------|--|
| 5       김색 아이콘을 통해 진입되는 페이지         • · · · · · · · · · · · · · · · · · · ·                                |  |
| · · · · · · · · · · · · · · · · · · ·                                                                      |  |
| 2 검색 필드                                                                                                    |  |
| • 텍스트 필드<br>- 플레이스 홀더 : "검색어를 입력하세요."<br>• 영역 탭시 키보드 노출                                                    |  |
| 3 STT 버튼<br>• 버튼 클릭시 stt 페이지 이동→ 5번                                                                        |  |
| · 추천 검색 키워드 6종 노출                                                                                          |  |
| 5       음성검색 STT 탭시 노출되는 페이지         • 음성 발화 종료 자동 감지         • 하드웨어 시스템 사용 합니다.                           |  |
| 6 닫기버튼으로 검색페이지로 되돌아갑니다.                                                                                    |  |
|                                                                                                    |  |
|                                                                                                    |  |
|                                                                                                    |  |

| age | 24 |
|-----|----|
|     |    |
|     |    |
|     |    |
|     |    |
|     |    |
|     |    |
|     |    |
|     |    |
|     |    |
|     |    |
|     |    |
|     |    |
|     |    |
|     |    |
|     |    |
|     |    |
|     |    |
|     |    |
|     |    |
|     |    |

8. 알림페이지

일정

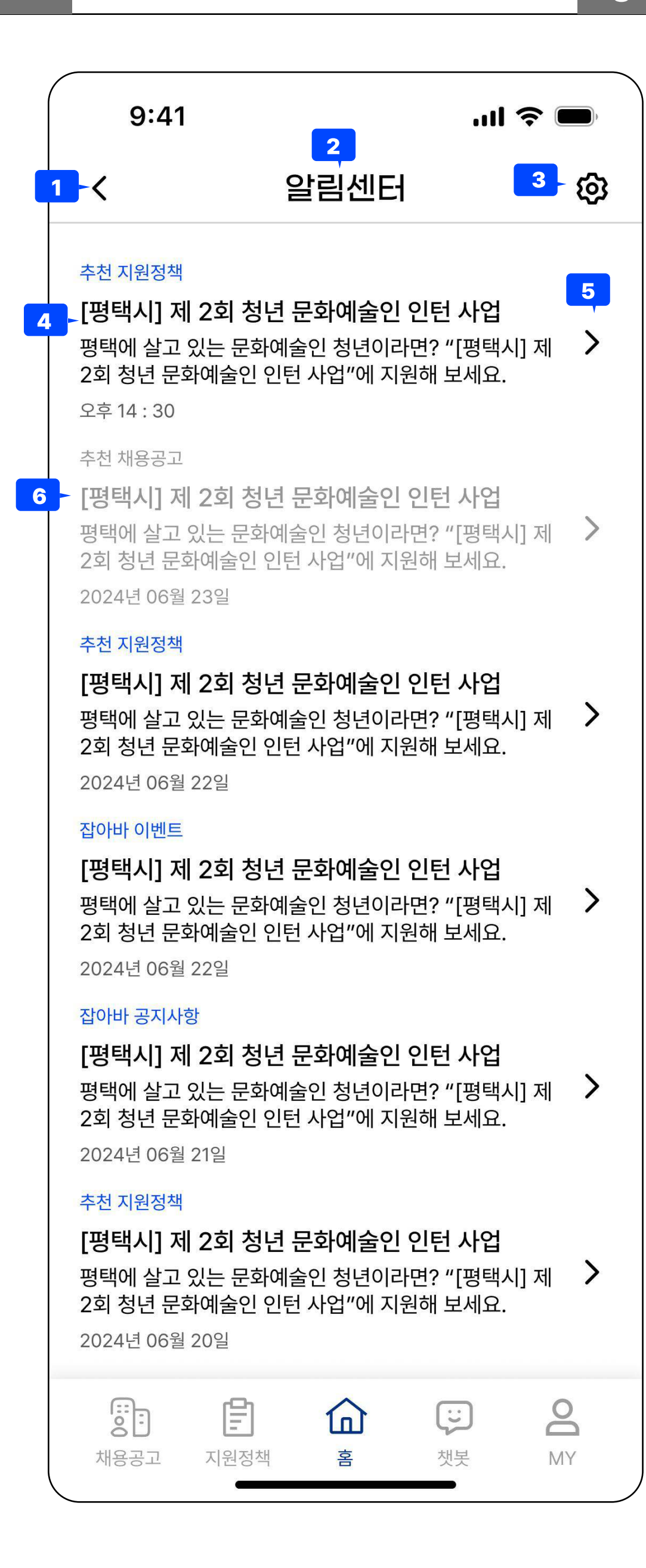

| 화면 ID               |                                       | Page | 25 |  |  |  |
|---------------------|---------------------------------------|------|----|--|--|--|
| Description         |                                       |      |    |  |  |  |
| 알림 아이콘을 통해 진입되는 페이지 |                                       |      |    |  |  |  |
|                     |                                       |      |    |  |  |  |
| 1                   | 뒤로가기                                  |      |    |  |  |  |
|                     | • 진입 전 화면으로 동                         |      |    |  |  |  |
| 2                   | 페이지명<br>"아리세티"                        |      |    |  |  |  |
| 3                   | ● 월림센디<br>석전出트                        |      |    |  |  |  |
| Ŭ                   | • 알림설정페이지로 이동                         |      |    |  |  |  |
| 4                   | 알림 콘텐츠 영역 (미확인 알람 : 색상 표시)            |      |    |  |  |  |
|                     | a)알림 카테고리                             |      |    |  |  |  |
|                     | • 추천 채용공고                             |      |    |  |  |  |
|                     | • 추천 지원정책                             |      |    |  |  |  |
|                     | • 잡아바 이벤트                             |      |    |  |  |  |
|                     | • 잡아바 공지사항                            |      |    |  |  |  |
|                     | b)알림 제목                               |      |    |  |  |  |
|                     | • 푸시알림 명(cms control)                 |      |    |  |  |  |
|                     | C) 알림 내용                              |      |    |  |  |  |
|                     | • 푸시일팀 내용(CMS CONTROL)<br>a) 아리 소시 이다 |      |    |  |  |  |
| _                   | 0) 걸림 구선 걸자                           |      |    |  |  |  |
| 5                   | 이동 끽쇠 헤다 아리 리그 이도 (애내 거크 이도)          |      |    |  |  |  |
| 6                   | • 애당 걸림 당그 이동(앱내 경도 이용)               |      |    |  |  |  |
| 0                   | 알림 꼰텐스 영역 (기확인 알담 : 색상 연아게 표시)<br>    |      |    |  |  |  |
|                     | • 외색 색정으도 확한한 물람 표시                   |      |    |  |  |  |
|                     |                                       |      |    |  |  |  |
|                     |                                       |      |    |  |  |  |
|                     |                                       |      |    |  |  |  |
|                     |                                       |      |    |  |  |  |
|                     |                                       |      |    |  |  |  |
|                     |                                       |      |    |  |  |  |
|                     |                                       |      |    |  |  |  |
|                     |                                       |      |    |  |  |  |
|                     |                                       |      |    |  |  |  |
|                     |                                       |      |    |  |  |  |
|                     |                                       |      |    |  |  |  |
|                     |                                       |      |    |  |  |  |
|                     |                                       |      |    |  |  |  |
|                     |                                       |      |    |  |  |  |
|                     |                                       |      |    |  |  |  |
|                     |                                       |      |    |  |  |  |
|                     |                                       |      |    |  |  |  |